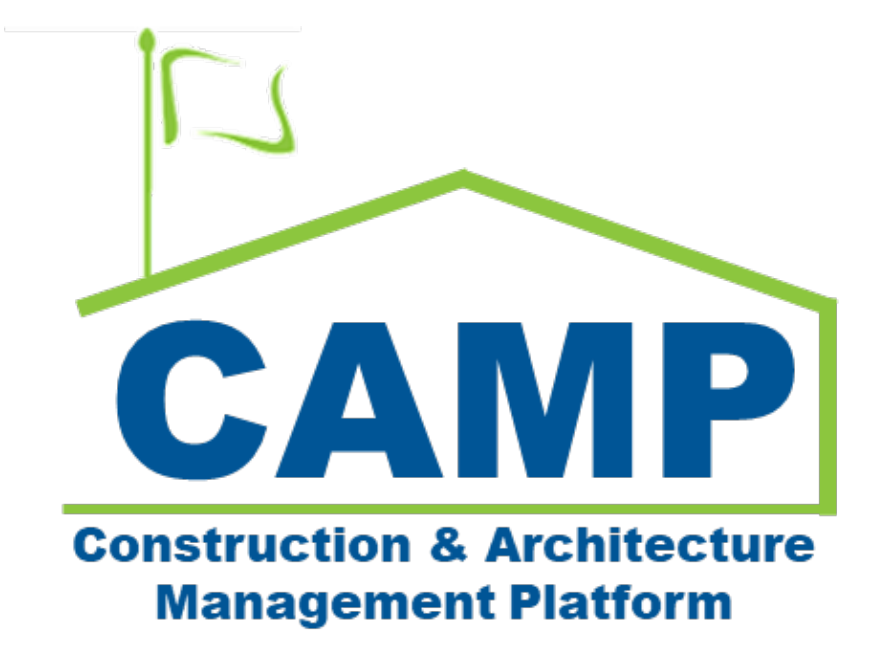

# Punch List Training Guide

Date Created: 2/17/2023 Date Updated: 7/24/2023

# Table of Contents

| About                                            | 3  |
|--------------------------------------------------|----|
| Process Overview                                 | 3  |
| Workflow Diagram                                 | 4  |
| Step-by-Step Instructions                        | 5  |
| AEoR Creates Punch List Item                     | 5  |
| Edit Punch List Item                             | 6  |
| Move Item to Different Punch List                | 6  |
| Delete Punch List Items                          | 7  |
| Renumber Punch List Items                        | 8  |
| AEoR Submits Punch List                          | 9  |
| PO Accepts or Disputes Punch List                |    |
| SPO Concurs or Adds Item to Punch List           |    |
| AEoR Withdraws Item or Disputes Withdrawal       |    |
| DPM/DM Withdraws Item or Adds Item to Punch List |    |
| GC Acknowledges Punch List                       |    |
| GC Completes Acknowledged Punch List Items       |    |
| For GC who Acknowledged Punch List               |    |
| for Others                                       |    |
| PO Concurs or Returns to GC                      |    |
| Dispute Acknowledged Punch List Items            |    |
| GC Disputes Acknowledged Punch List Item         | 20 |
| PO Concurs or Returns Disputed Item to GC        | 21 |
| SPO Concurs or Returns Disputed Item to GC       | 22 |
| AEoR Withdraws Item or Disputes Withdrawal       | 23 |
| DPM/DM Withdraws or Adds Item to Punch List      | 24 |
| AEoR Accepts or Returns Completed Item           | 25 |
| AEoR Completes Punch List                        |    |

# About

The Punch List app tracks construction punch list items that must be addressed before construction is complete and payment is issued. These items will be addressed and completed by the GC or withdrawn from the list. After every punch list in the project is completed, a full or special transfer can be created.

# **Process Overview**

The AEoR can add a Punch List item, selecting a Design Number/LLW and Building. A punch list is created for each Design Number/LLW and Building combination that is selected by the AEoR.

The AEoR submits each list separately to the PO to review. During the review of a punch list, the PO can return items to the AEoR for withdrawal. After the PO reviews a punch list, it is sent to the GC for acknowledgement. Once the items in the list are acknowledged, the GC will receive a task to complete or dispute individual punch list items. At any point before the punch list is completed, the AEoR can add new items to the list, but they must go through this initial review process before the GC can complete or dispute.

When an item is completed, a Comment is required along with optional attachments or images. A completed item is sent to the PO for concurrence. Following the POs concurrence, the AEoR can accept or return the completed item. The AEoR will not be sent a notification to accept items unless all items in a punch list have been concurred by the PO or withdrawn.

If the GC does not agree with an item, they can dispute the item. If the PO and SPO both concur with the GC, the AEoR will receive a task to withdraw the disputed item from the punch list. The AEoR can withdraw the item or dispute with withdrawing the item. In the case of a dispute, the DM (in-house projects) or DPM (consultant projects) will provide the final decision on whether the item should be withdrawn.

After every item in a punch list has been satisfied (all items have been accepted or withdrawn), the AEoR will complete the punch list. Items that are inside of a completed punch list will have a green indicator line on the left side of the application.

# Workflow Diagram

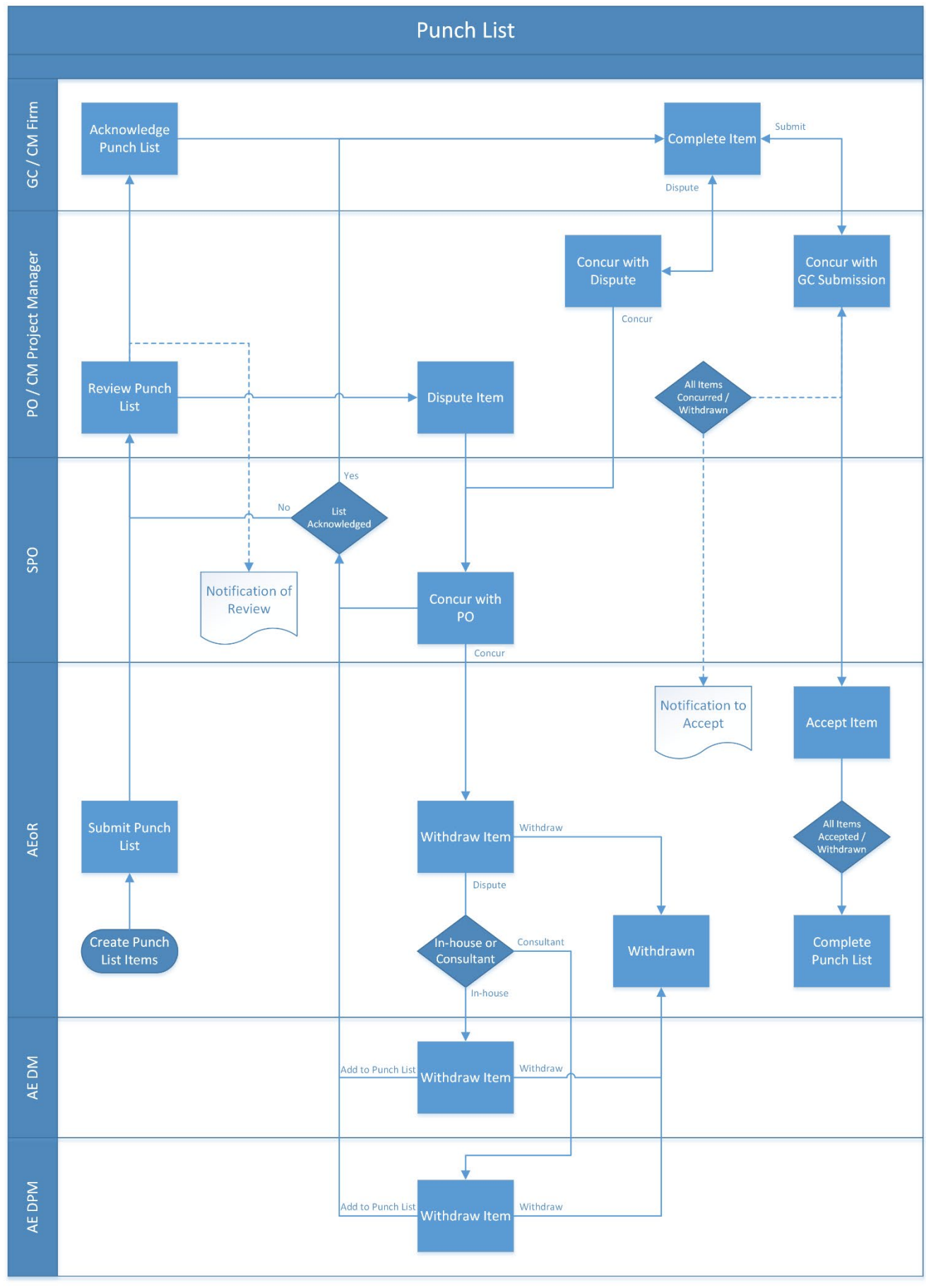

# Step-by-Step Instructions AEoR Creates Punch List Item

1. Go to Project Finder > Select the desired project

| Ê:      | Project Finder                       | C000015848-LS0005 - R030 Masonry 🖌 😫 👹             | m SCA in House AEoR<br>Sandhos | ) -    | •    | ×   |
|---------|--------------------------------------|----------------------------------------------------|--------------------------------|--------|------|-----|
|         | ¢                                    | ALL PROJECTS MY PROJECTS RECENT PROJECTS Q         |                                |        |      |     |
| £.      | Project Finder                       | Requirements > Mentor > TDX > TDX - K&R - DELTA MA | ITR C15635-C15848              | SELECT |      |     |
|         |                                      | Number Name                                        |                                |        |      |     |
|         | Apps                                 | → C000015848-LS0001 K154 Windows \$                | 2 /                            |        |      |     |
| Q       | Search                               | → C000015848-LS0003 K224 Auditorium Upgrade        |                                |        |      |     |
| -       |                                      | → C000015848-LS0004 K395 Water Heater 5            | 1                              |        |      |     |
| Ē       | Tasks                                | → C000015848-LS0002 K678 Pre-K                     | 1                              |        |      |     |
| P       | Messages                             | → C000015848-LS0006 K730 New Building              | 2 /                            |        |      |     |
| (1)     | Getting Started                      | → C000015848-LS0005 R030 Masonry 2                 | 2 /                            |        |      |     |
| -       |                                      |                                                    |                                |        |      |     |
|         |                                      |                                                    |                                |        |      |     |
|         |                                      |                                                    |                                |        |      |     |
| You las | st logged in yesterday at 4.57 PM Ea | istem Time (US & Canada) 1.9.36.58 - DEVI          | DIAGNOSTICS                    | ۲      | 授 ka | hua |

2. Go to Apps > All Apps> Select the Closeout App

|       | Apps                                                             | C00001584                                                                           | 8-LS0005 - R030 Masonry 🖌                                                                                                    | Adam SCA in House AE                 | • • |       | ×   |
|-------|------------------------------------------------------------------|-------------------------------------------------------------------------------------|----------------------------------------------------------------------------------------------------|--------------------------------------|-----|-------|-----|
|       | Apps  Project Finder  Apps Search Tasks Messages Getting Started | Recent All Apps Administration Cost Management Document Management Index Management | Recent<br>Cl Closeout<br>Cl Closeout<br>Cl Cl Closeout<br>Cl Cl Closeout<br>Cl Cl Closeout<br>Cl Cl Closeout<br>Cl Cl Closeout<br>Cl Cl Closeout<br>Cl Cl Closeout<br>Cl Cl Cl Cl Cl Cl Cl Cl Cl Cl Cl Cl Cl C | Adden SCA in House Are<br>och Sandow | 9 - |       | ×   |
|       |                                                                  | t ↔ c                                                                               | 123 CSI Codes                                                                                                    |                                      |     |       |     |
| You k | ast logged in yesterday at 4.57 PM Ear                           | stern Time (US & Canada)                                                            | 2                                                                                                    | 1.9.36.98 - DEVDIAGNOSTICS           |     | 🎄 kal | киа |

- 3. Select the Punch List tab> Click NEW PUNCH LIST ITEM
- 4. In the **Details** section, select
  - a. LLW or Design Number
  - b. Building
  - c. Trade
  - d. Enter a Description
- 5. Media section (Optional): Add supporting photos
- 6. References section (Optional): Add supporting documents
- 7. Click Save / Close

**Note:** The image below is from a CIP project and allows for a Design Number to be selected. In a Capacity project, you will select the LLW instead.

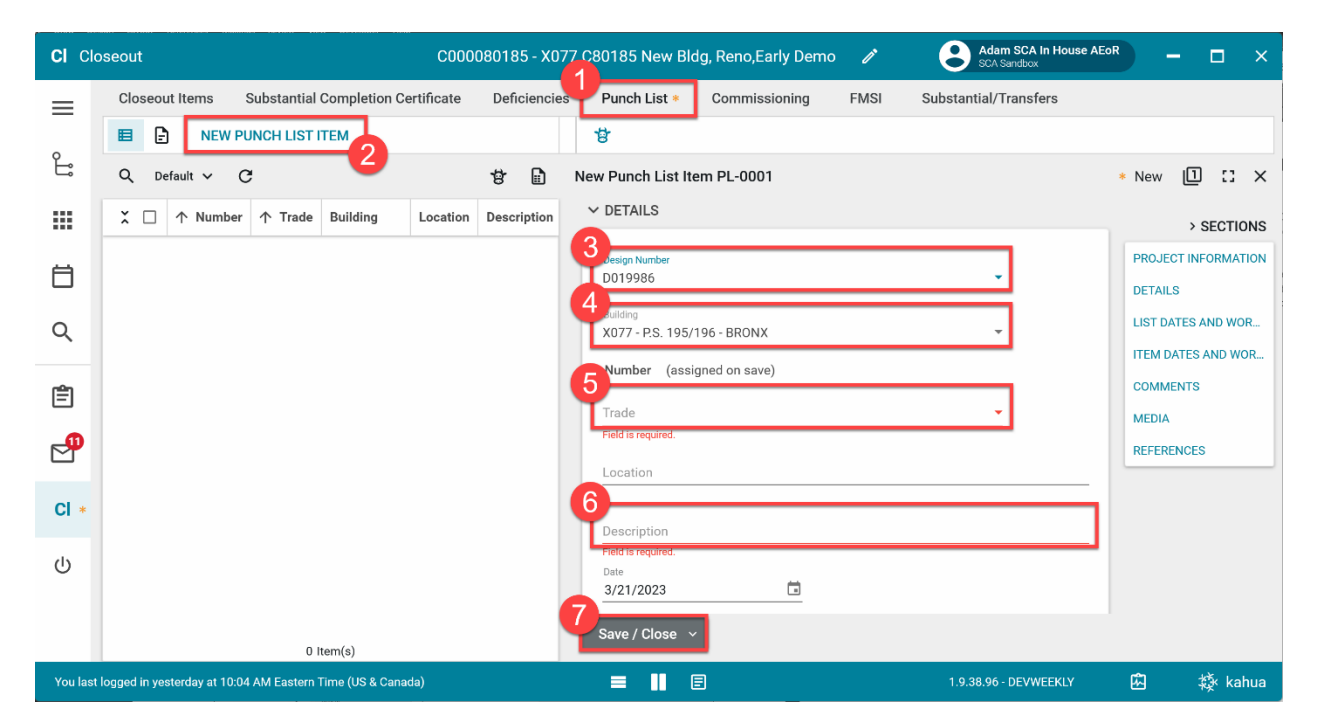

#### Edit Punch List Item

You can make changes to the Punch List before submitting by clicking **Edit**. Click **Save/Close** when finished.

| <b>CI</b> C | loseout C000                                      | 080185 - X0 | 77 C80185 New Bldg, Reno,Early De | mo 🧷   | SCA Sandbox           | DR .    | - ( | 3  | × |
|-------------|---------------------------------------------------|-------------|-----------------------------------|--------|-----------------------|---------|-----|----|---|
| =           | Closeout Items Substantial Completion Certificate | Deficiencie | s Punch List Commissioning        | FMSI   | Substantial/Transfers |         |     |    |   |
|             | E NEW PUNCH LIST ITEM SEND PUNCH LIS              | т то ро     | SEND EDIT DELETE HISTORY          | GÐ URL | 8                     |         |     |    |   |
| Ê           | Q Default V C                                     | 8           | PL-0001 Slab Reinforcement        |        |                       | Preview |     | :: | × |

#### Move Item to Different Punch List

- 1. Select an item from a Punch List
- 2. Click Move to Different Punch List
- 3. Select the new LLW / Design Number and Building
- 4. Click **Continue** to confirm. The Item is moved to a different punch list and renumbered.

| CI Cla   | seout    |         |                   |                      | С             | 000080185 - X          | 077 C80185 N     | ew Bldg, Reno,Early Dem | 10 🧷                      | Adam SCA In House AB      | ioR –        | - 🗆 ×         |  |  |  |  |
|----------|----------|---------|-------------------|----------------------|---------------|------------------------|------------------|-------------------------|---------------------------|---------------------------|--------------|---------------|--|--|--|--|
| =        | Clos     | seout   | Items Su          | bstantial Complet    | ion Certifica | te Deficienc           | ies Punch L      | ist * Commissioning     | FMSI                      | Substantial/Transfers     |              |               |  |  |  |  |
|          | ₽        | ₽       | NEW PUN           | CH LIST ITEM S       | END PUNCH     | LIST TO PO             |                  | SEND EDIT DELETE        | HISTORY                   | G⊃ URL 🗳                  |              |               |  |  |  |  |
| ů        | Q        | Defa    | ault ~ C          |                      |               |                        | 8                | PL-0003 Parapet Copin   | g                         |                           | Preview      |               |  |  |  |  |
|          | ×        |         | 个 Number          | ↑ Trade              | Building      | Location               | Description      | ✓ PROJECT INFORMA       | TION                      |                           |              | > SECTIONS    |  |  |  |  |
|          | ^        | P 1     | 986 - X077        |                      |               |                        |                  |                         | _                         |                           | PROJEC       | T INFORMATION |  |  |  |  |
|          |          | H       | PL-0003           | Fire Protection      | X077          | ×                      | SE CONSTRUCTION  | DETAILS                 | s                         |                           |              |               |  |  |  |  |
| Q        |          |         | PL-0001           | Structural           | X077          |                        | 3 Design Number  |                         |                           |                           |              |               |  |  |  |  |
|          | ^        | D012    | 938 - X077        |                      |               | D012938                |                  |                         | II) EXISTING SCHOOL RENOV | ITEM DA                   | ATES AND WOR |               |  |  |  |  |
| Ê        |          |         | PI -0001          | Architectural        | ¥077          | Building<br>X077 - P.S | . 195/196 - BRON | IX                      | -                         | IG ADDITION               | COMME        | INTS          |  |  |  |  |
| <b>P</b> |          |         |                   | Anthioter            | 2077          |                        |                  |                         |                           | )EMO PKG. (PHASE I)       | REFERE       | INCES         |  |  |  |  |
|          |          |         | PL-0003           | Architectural        | XU//          | -                      |                  | Continue                | Cancel                    |                           |              |               |  |  |  |  |
| CI *     |          |         | PL-0002           | Elevators            | X077          |                        |                  | Project Officer         | Kavlie SCA                | nal Contractor A          |              |               |  |  |  |  |
|          |          |         |                   |                      |               |                        |                  | Senior Project Officer  | Natalia SC                | A SPO Bronx               |              |               |  |  |  |  |
| Ċ        |          |         |                   |                      |               |                        |                  | Chief Project Officer   | Ed SCA CP                 | PO Bronx                  |              |               |  |  |  |  |
|          |          |         |                   |                      |               |                        |                  | 2                       | Brad SCA /                | AE DM                     |              |               |  |  |  |  |
|          |          |         |                   | 5 lt                 | em(s)         |                        |                  | Move to Different Pu    | nch List                  | Renumber Punch List Items |              |               |  |  |  |  |
| You last | logged i | in yest | erday at 10:04 Al | M Eastern Time (US a | & Canada)     |                        | =                |                         |                           | 1.9.38.96 - DEVWEEKLY     | 応            | 緓 kahua       |  |  |  |  |

### Delete Punch List Items

1. **Delete Multiple Items:** Select items by using **checkboxes** on the left > Click **Delete** > Click **Ok** to confirm.

| CI CI    | Diseout C00008                                             | 0185 - X077 C80185 New Bldg, Reno,Early Demo 🧪 📀        | Adam SCA In House AEoR X    |
|----------|------------------------------------------------------------|---------------------------------------------------------|-----------------------------|
| =        | Closeovans Substantial Completion Certificate              | Deficiencies Punch List Commissioning FMSI Substanti    | al/Transfers                |
|          | DELETE MULTI EDIT NEW PUNCH LIST                           | TEM ··· SEND EDIT DELETE HISTORY GO URL                 | 8 B                         |
| Ë        | Default V C                                                | 😫 🗎 PL-0002 Parapet Coping                              | Preview 🗎 🕻 🗙               |
|          | ↑ Number ↑ Trade Building Lo                               | eation Description Building X077 - P.S. 195/196 - BRONX | > SECTIONS                  |
|          | · D01 986 - X077                                           | Number PL-0002 Trade Architectural                      | PROJECT INFORMATION         |
|          | PL-0002 Architectural X077 Ea                              | st Elevation Parapet Copine Location East Elevation     | DETAILS                     |
| Q        | PL-0003 Fire Protection X077 3rd                           | Floor Delete Operation                                  | LIST DATES AND WOR          |
| -        | PL-0001 Structural X077 1st                                | Floor                                                   | COMMENTS                    |
| E        | • D01 2938 - X077                                          | Low                                                     | MEDIA                       |
| P        | PL-0001 Architectural X077 We                              | st Fac⊾ Pre-List Submiss                                | sion REFERENCES             |
| 0        | PL-0002 Elevators X077 Lo                                  | AEoR Submission Date                                    |                             |
| CI       |                                                            | PO Reviewed Date                                        |                             |
| Ċ        |                                                            | AEoR Completed Punch List No                            |                             |
|          |                                                            |                                                         |                             |
|          | 5 Item(s)                                                  | Move to Different Punch List Renumber                   | Punch List Items            |
| You last | logged in yesterday at 10:04 AM Eastern Time (US & Canada) | ≡ 📕 🗉 1.9.3                                             | 88.96 - DEVWEEKLY 🙆 🕸 kahua |

2. *Delete Single Item:* Select the item (do not use the checkboxes) > Click Delete > Click Ok to confirm.

| CI Clo      | oseout             |                  | C0(             | 00080185 - 2  | X077 C80185 Ne       | w Bldg, Reno,Early Der    | no 🧨    | Adam SCA In Hou<br>SCA Sandbox | se AEoR | ) – (      |        | ×    |
|-------------|--------------------|------------------|-----------------|---------------|----------------------|---------------------------|---------|--------------------------------|---------|------------|--------|------|
| =           | Closeout Items Sub | stantial Complet | ion Certificate | Deficien      | cies Punch Lis       | t Commissioning           | FMSI    | Substantial/Transfers          |         |            |        |      |
|             | NEW PUNC           | H LIST ITEM S    | END PUNCH L     | IST TO PO     |                      | SEND EDIT DELETE          | HISTORY | G⊃ URL 🔮                       |         |            |        |      |
| Ë           | Q Default 🗸 C      |                  |                 |               | 8                    | PL-0002 Parapet Copi      | ng      |                                | Pr      | eview 🛽    | 1 13   | ×    |
|             | X □ ↑ Number       | ↑ Trade          | Building        | Location      | Description          | ✓ PROJECT INFORM          | ATION   |                                |         | >          | SECTIO | SNC  |
| H           | ^ D010986 - X077   |                  |                 |               |                      | Expense Contract          | C000080 | 185 - JE Construction          |         | PROJECT IN | FORMAT | ΓΙΟΝ |
|             | DT PL-0002         | Architectural    | X077            | East Elevatio | on Parapet Copin     | Project Type              | CIP     |                                |         | DETAILS    |        |      |
| Q           | D PL-0003          | Fire Protection  | X077            | 3rd Floor     | Delete Confirm:      | ation                     | v       |                                |         | LIST DATES | AND WO | )R   |
| <b>6</b> 20 | D PL-0001          | Structural       | X077            | 1st Floor     |                      | vant to delete this item? | 1693 -  | (PHASE II) EXISTING SCHOOL F   | 13)     | COMMENTS   | AND WO | JR   |
| E           | ^ D012938 - X077   |                  |                 |               | , the you dure you t | 3                         | 1705 -  | 1705 - BUILDING ADDITION       |         | MEDIA      |        |      |
| 2           | D PL-0001          | Architectural    | X077            | West Face     |                      | CANCEL                    | 1695 -  | EARLY DEMO PKG. (PHASE I)      |         | REFERENCE  | S      |      |
|             | _                  |                  |                 |               |                      |                           |         |                                |         |            |        |      |

#### Renumber Punch List Items

1. Select any item under the desired punch list > Click Renumber Punch List Items. System renumbers items in the selected punch list so that the numbers do not skip.

| E P      | unch Lis | ts            |                 |          | C0000801       | 85 - X077 C80185   | New Bl | Bldg, Reno,Early Demo 🖍 😫 Adam SCA In House AEoR — 🗖 🗙                       |
|----------|----------|---------------|-----------------|----------|----------------|--------------------|--------|------------------------------------------------------------------------------|
| ≡        |          |               | JNCH LIST ITEM  | SEND P   | UNCH LIST TO F | 0                  |        | SEND EDIT DELETE HISTORY COURL                                               |
| ĥ        | Q        | Default 🗸 🖸   | ,               |          |                | 4                  |        | PL-0001 Slab Reinforcement Preview 📋 🖸 🗙                                     |
| Ĵ        | × □      | ↑ Number      | ↑ Trade         | Building | Location       | Description        | Status | <sup>18</sup> Y PROJECT INFORMATION > SECTIONS                               |
|          | ^ D      | 019986 - X077 |                 |          |                |                    |        | Expense Contract C000080185 - JE Construction PROJECT INFORMATION            |
| Ħ        |          | ] PL-0002     | Fire Protection | X077     | 3rd Floor      | Missing Cover      | Draft  | Project Type CIP DETAILS                                                     |
|          | 5        | PL-0003       | Roofing         | X077     |                | Complete hole      | Draft  | Design Number LLW LIST DATES AND WOR                                         |
| Q        | C        | J PL-0001     | Structural      | X077     | 1st Floor      | Slab Reinforcement | Draft  | D019986 121693 - (PHASE II) EXISTING SCHOOL F                                |
| <b>P</b> | ^ D      | 012938 - X077 |                 |          |                |                    |        | D012938 111705 - BUILDING ADDITION MEDIA                                     |
| _        |          | ] PL-0001     | Architectural   | X077     | West Facade    | Areaway            | AEoR S | REFERENCES D012938 121695 - EARLY DEMO PKG. (PHASE I)                        |
|          |          | ] PL-0003     | Architectural   | X077     | East Elevation | Parapet Coping     | SPO Re | Re General Contractor Jordan External Contractor A                           |
| Ē        |          | ] PL-0002     | Elevators       | X077     | Lobby          | Doors              | AEoR S | Project Officer Kaylie SCA PO A Senior Project Officer Natalia SCA SPO Bronx |
| da       |          |               |                 |          |                |                    |        | Chief Project Officer Ed SCA CPO Bronx                                       |
| U        |          |               |                 |          |                |                    |        | AE DM Brad SCA AE DM<br>AEoR Adam SCA In House AEoR                          |
|          |          |               |                 |          |                |                    |        | Move to Different Punch List                                                 |
|          |          |               |                 | 6 Item(  | s)             |                    |        |                                                                              |

# AEoR Submits Punch List

- 1. Select item with the Draft or AEoR Recalled status under the desired punch list
- 2. Click SEND PUNCH LIST TO PO

The image below will submit Draft or AEoR Recalled items within the D012938 – X077 punch list.

| Cl Clo | seou | t    |              |                  | C0(             | )0080185 - X0  | 77 C80185 Ne   | w Bldg, Reno, | ,Early D | emo 🧨          | Adam SCA In House A          | EoR –     |           | ×    |
|--------|------|------|--------------|------------------|-----------------|----------------|----------------|---------------|----------|----------------|------------------------------|-----------|-----------|------|
| =      | Clo  | seou | t Items Subs | stantial Complet | ion Certificate | Deficiencie    | s Punch Li     | t Commis      | sioning  | FMSI           | Substantial/Transfers        |           |           |      |
|        | ₽    | Ð    | NEW PUNC     |                  | END PUNCH L     | IST TO PO      |                | SEND EDIT     | DELET    | E HISTORY      | G⊃ URL 영                     |           |           |      |
| Ë      | Q    | De   | fault 🗸 C    | 2                |                 |                | 8              | PL-0001 Are   | away     |                |                              | Preview   | 0:        | ×    |
|        | ×    |      | ↑ Number     | ↑ Trade          | Building        | Location       | Description    | ✓ PROJEC      | T INFORI | MATION         |                              |           | > SECTI   | ONS  |
|        | ^    | D01  | 9986 - X077  |                  |                 |                |                | Evnense       | Contract | 00008018       | 35 - JE Construction         | PROJECT   | INFORMA   | TION |
|        |      |      | PL-0003      | Fire Protection  | X077            | 3rd Floor      | Missing Cover  | Project Ty    | уре      | CIP            |                              | DETAILS   |           |      |
| Q      |      |      | PL-0001      | Structural       | X077            | 1st Floor      | Slab Reinforce | Design N      | Number   | LLW            |                              | LIST DATE | ES AND WO | 0R   |
| -      | ^    | D01  | 2938 - X077  |                  |                 |                |                | D01998        | б        | 121693 - (PHAS | SE II) EXISTING SCHOOL RENOV | ITEM DAT  | ES AND W  | /OR  |
| E      |      |      | PL-0001      | Architectural    | X077            | West Facade    | Areaway        | D01293        | 8        | 111705 - BUILD | ING ADDITION                 | MEDIA     |           |      |
| P      |      |      | PL-0003      | Architectural    | X077            | East Elevation | Parapet Copin  | D01293        | 8        | 121695 - EARLY | / DEMO PKG. (PHASE I)        | REFEREN   | CES       |      |

- 3. Enter AEoR Comment (Optional)
- 4. Click Send Punch List to PO

| CI Clo   | Cl Closeout C000080185 - X077 C80185 New Bldg, Reno,Early Demo 🖋 😌 Adam SCA In H                           |       |                      |            |                 |           |                |                |             |        |                          |    | ı ×   |  |  |
|----------|----------------------------------------------------------------------------------------------------|-------|----------------------|------------|-----------------|-----------|----------------|----------------|-------------|--------|--------------------------|----|-------|--|--|
| =        | Clo                                                                                                    | seout | t Items Substanti    | al Complet | ion Certificate | Deficienc | ies Punch Li   | st Commissi    | oning       | FMSI   | Substantial/Transfers    |    |       |  |  |
| ~        | ₿                                                                                                    | ₽     | NEW PUNCH LIS        | T ITEM S   | END PUNCH L     | IST TO PO |                | SEND EDIT      | DELETE I    | ISTORY | c⊃ URL ල්                |    |       |  |  |
| Ŀ        | ۹                                                                                                    | s     | Send Punch List to P |            | * 🗙             | ×         |                |                |             |        |                          |    |       |  |  |
|          |                                                                                                    |       |                      |            |                 |           |                |                |             |        |                          |    |       |  |  |
| -        |                                                                                                    |       |                      |            |                 |           |                |                |             |        |                          |    |       |  |  |
|          | Please confirm that you wish to send the punch list to the PO.                                             |       |                      |            |                 |           |                |                |             |        |                          |    |       |  |  |
| Q        | E AEoR Comment                                                                                             |       |                      |            |                 |           |                |                |             |        |                          |    |       |  |  |
|          | ^                                                                                                    | D     | LLW/Decign No.       | Number     | Trada           | Building  | Lasatian       | Subject        | Status      |        |                          |    | VOR   |  |  |
| Ê        |                                                                                                    | С     | LLW/Design No.       | Number     | I rade          | Building  | Location       | Subject        | Status      |        |                          |    |       |  |  |
| <b>P</b> |                                                                                                    | ſ     | D012938 - X077       | PL-0001    | Architectural   |           | West Facade    | Areaway        | Draft       |        |                          |    |       |  |  |
| -        |                                                                                                    | -     | D012938 - X077       | PL-0002    | Elevators       |           | Lobby          | Doors          | Draft       |        |                          |    |       |  |  |
| CI       |                                                                                                    | L     | D012938 - X077       | PL-0003    | Architectural   |           | East Elevation | Parapet Coping | Draft       |        |                          |    |       |  |  |
| (h)      |                                                                                                    | 2     | Cand Dunch List to   | PO         |                 |           |                |                |             |        |                          |    |       |  |  |
| 0        |                                                                                                    |       | Send Punch List to   |            |                 |           |                |                |             |        |                          |    |       |  |  |
|          |                                                                                                    | -     |                      | 5 lt(      | em(s)           |           |                | Move to Dif    | ferent Punc | h List | Renumber Punch List Iter | ms |       |  |  |
| You last | S Item(s)<br>You last logged in yesterday at 10:04 AM Eastern Time (US & Canada) 🗮 📔 1.9.38.96 - DEVWEEKLY |       |                      |            |                 |           |                |                |             |        |                          |    | kahua |  |  |

🕰 Accepts or Disputes Punch List

- 1. Go to Messages > Open message with subject AEoR Submitted Punch List
- 2. Click Open in Kahua

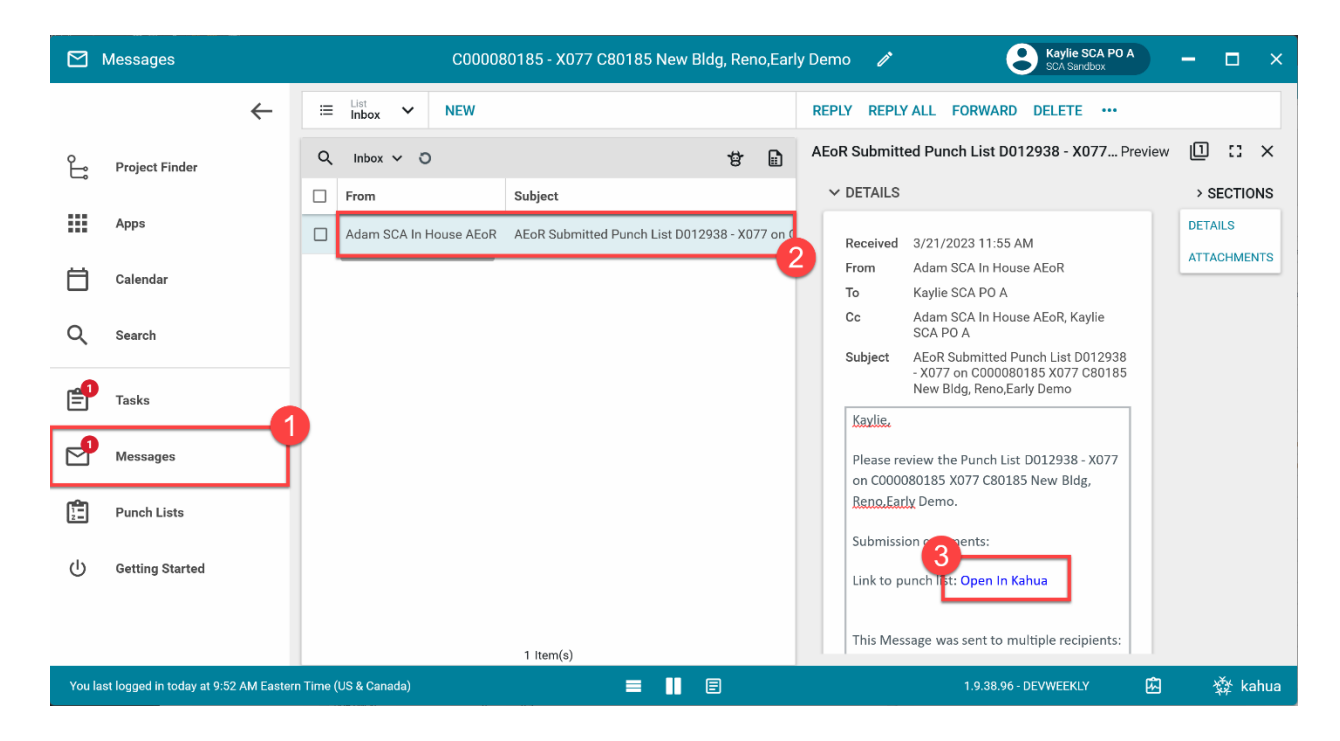

3. Select item added by SPO/DPM/DM or has the status AEoR Submitted under the desired punch list

| Ĵ        | × 🗆           | 个 Number         | 个 Trade            | Building | Location       | Description        | Status | ✓ PROJECT INFORMATION                                                        | > SECTIONS        |
|----------|---------------|------------------|--------------------|----------|----------------|--------------------|--------|------------------------------------------------------------------------------|-------------------|
|          | ^ D01         | 9986 - X077      |                    |          |                |                    |        | Expense Contract C000080185 - JE Construction                                | OJECT INFORMATION |
| Ħ        |               | PL-0003          | Fire Protection    | X077     | 3rd Floor      | Missing Cover      | Draft  | Project Type CIP DE                                                          | TAILS             |
|          |               | PL-0001          | Structural         | X077     | 1st Floor      | Slab Reinforcement | Draft  | Design Number LLW                                                            | T DATES AND WOR   |
| Q        | ^ D01         | 2938 - X077      |                    |          |                |                    |        | D019986 121693 - (PHASE II) EXISTING SCHOOL F                                | M DATES AND WOR   |
| <b>P</b> |               | PL-0001          | Architectural      | X077     | West Facade    | Areaway            | AEoR S | D012938 111705 - BUILDING ADDITION ME                                        | DIA               |
|          |               | PL-0003          | Architectural      | X077     | East Elevation | Parapet Coping     | AEoR S | D012938 121695 - EARLY DEMO PKG. (PHASE I)                                   | FERENCES          |
|          |               | PL-0002          | Elevators          | X077     | Lobby          | Doors              | AEoR S | General Contractor Jordan External Contractor A                              |                   |
|          |               |                  |                    | •        |                |                    |        | Project Officer Kaylie SCA PO A Senior Project Officer Natalia SCA SPO Bronx |                   |
|          |               |                  |                    |          |                |                    |        | Chief Project Officer Ed SCA CPO Bronx                                       |                   |
| Ū        |               |                  |                    |          |                |                    |        | AE DM Brad SCA AE DM AEoR Adam SCA In House AEoR                             |                   |
|          |               |                  |                    |          |                |                    |        |                                                                              |                   |
|          |               |                  |                    | 5 Item(  | 5)             |                    |        | Dispute                                                                      |                   |
| You last | logged in too | lay at 9:52 AM E | Eastern Time (US & | Canada)  |                |                    |        | 1.9.38.96 - DEVWEEKLY 🔀                                                      | 🔯 kahua           |

## Option 1: Click SEND PUNCH LIST TO GC

| 📋 Pu                                                                                                    | inch Lists |             |                 |          | C0000801                                                          | 85 - X077 C80185   | New Bl | Bldg, Reno,Early Demo 🖋 😫 Kaylie SCA PO A 🚽 🗖 🚽             |   |  |  |  |
|----------------------------------------------------------------------------------------------------|------------|-------------|-----------------|----------|-------------------------------------------------------------------|--------------------|--------|-------------------------------------------------------------|---|--|--|--|
| =                                                                                                    | ■ @        | SEND P      | UNCH LIST TO G  | С        |                                                                   |                    |        | SEND HISTORY GOURL                                          |   |  |  |  |
| ĥ                                                                                                    | Q De       | faurt v C   | !               |          |                                                                   | 4                  |        | ) PL-0003 Parapet Coping Preview 🕕 🚼 🗙                      | : |  |  |  |
| <u>ل</u>                                                                                                    | × 🗆        | ↑ Number    | ↑ Trade         | Building | Location                                                          | Description        | Status | us V PROJECT INFORMATION > SECTIONS                         | ; |  |  |  |
|                                                                                                    | ^ D01      | 9986 - X077 |                 |          | Expense Contract C000080185 - JE Construction PROJECT INFORMATION | 1                  |        |                                                             |   |  |  |  |
| Ö                                                                                                    |            | PL-0003     | Fire Protection | X077     | 3rd Floor                                                         | Missing Cover      | Draft  | Project Type CIP DETAILS                                    |   |  |  |  |
| ~                                                                                                    |            | PL-0001     | Structural      | X077     | 1st Floor                                                         | Slab Reinforcement | Draft  | t Design Number LLW LIST DATES AND WOR                      |   |  |  |  |
| Q                                                                                                    | ^ D01      | 2938 - X077 |                 |          |                                                                   |                    |        | D019986 121693 - (PHASE II) EXISTING SCHOOL F               |   |  |  |  |
| <b>e</b>                                                                                                    | 6          | PL-0001     | Architectural   | X077     | West Facade                                                       | Areaway            | AEoR S | RS D012938 111705 - BUILDING ADDITION MEDIA                 |   |  |  |  |
| _0                                                                                                    |            | PL-0003     | Architectural   | X077     | East Elevation                                                    | Parapet Coping     | AEoR S | RS D012938 121695 - EARLY DEMO PKG. (PHASE I)               |   |  |  |  |
|                                                                                                    |            | PL-0002     | Elevators       | X077     | Lobby                                                             | Doors              | AEoR S | RS General Contractor Jordan External Contractor A          |   |  |  |  |
| Ē                                                                                                    |            |             |                 | •        |                                                                   |                    |        | Senior Project Officer Natalia SCA PO A                     |   |  |  |  |
| (1)                                                                                                    |            |             |                 |          |                                                                   |                    |        | Chief Project Officer Ed SCA CPO Bronx AE DM Brad SCA AE DM |   |  |  |  |
| Ŭ                                                                                                    |            |             |                 |          |                                                                   |                    |        | AEoR Adam SCA In House AEoR                                 |   |  |  |  |
|                                                                                                    |            |             |                 | 5 Itom(s | 2)                                                                |                    |        | Dispute                                                     |   |  |  |  |
| S Item(s) S Item(s) S Item(s) S Item(s) S (Canada) S Item(s) S (Canada) S Item(s) S (Canada) S Item(s) S (Canada) S Item(s) S (Canada) S Item(s) S (Canada) S Item(s) S (Canada) S Item(s) S (Canada) S Item(s) S (Canada) S Item(s) S (Canada) S (Canada) S |            |             |                 |          |                                                                   |                    |        |                                                             |   |  |  |  |

Enter Comments (optional) then click Send Punch List to GC

| Ē     | Punch Lists                 |            |           |        | C00008             | 30185 - X0  | )77 C80185 Nev     | v Bldg, Reno,Earl     | y Demo 🧪     | SCA SI              | e SCA PO A - C     | ×     |
|-------|-----------------------------|------------|-----------|--------|--------------------|-------------|--------------------|-----------------------|--------------|---------------------|--------------------|-------|
|       |                             | ←          |           | ₽      | SEND PUNCH LIS     | ST TO GC    |                    |                       | SEND HISTORY | GD URL 🔮            |                    |       |
| ů     | Project Finder              |            | ۹         | PC     | ) Review Punch Lis | t           |                    |                       |              |                     | * 🗙                | ×     |
|       |                             |            | × (       | Ι.     |                    |             |                    |                       |              |                     |                    | IONS  |
|       | Apps                        |            | ~ [       | )      |                    |             |                    |                       |              |                     | > SECTIONS         | ATION |
| н     | Colondar                    |            | [         |        | Please confirm if  | you wish to | send the punch lis | t to the GC for ackno | owledgement. |                     | LIST DATES AND WOR |       |
|       | Calendar                    |            | -         |        | 0                  |             |                    |                       |              |                     |                    | /OR   |
| Q     | Search                      |            | -         |        | PO Comment         |             |                    |                       |              |                     |                    | VOR   |
|       |                             |            | ~ [       | 0      | LLW/Design No.     | Number      | Subject            | Status                |              |                     |                    |       |
| f     | Tasks                       |            | [         |        | D012938 - X077     | PL-0001     | Areaway            | AEoR Submitted        |              |                     |                    |       |
|       | Messages                    |            | l         |        | D012938 - X077     | PL-0002     | Doors              | AEoR Submitted        |              |                     |                    | H     |
| Ē     | Punch Lists                 |            |           |        | D012938 - X077     | PL-0003     | Parapet Coping     | AEoR Submitted        |              |                     |                    |       |
| Ċ     | Getting Started             |            |           | 2      | Send Punch List to | GC          |                    |                       |              |                     |                    |       |
|       |                             |            |           | _      |                    | 5 Item(s    | )                  |                       | Dispute      |                     |                    |       |
| You I | ast logged in today at 9:52 | AM Eastern | n Time (U | S & Ca | nada)              |             | = 1                | E                     |              | 1.9.38.96 - DEVWEEK | kLY 🖸 🕸            | kahua |

## **Option 2:** Select item with the AEoR Submitted status > Click **Dispute**

| Ê            | Pun     | ch l | ists. |                 |                    |          | C0000801       | 85 - X077 C80185   | New Bl | dg, | Reno,Early Demo                        | Kaylie S                                      | CA PO A<br>box | -          | □ ×       |
|--------------|---------|------|-------|-----------------|--------------------|----------|----------------|--------------------|--------|-----|----------------------------------------|-----------------------------------------------|----------------|------------|-----------|
| =            |         | ₿    | Ð     | SEND P          | UNCH LIST TO G     | 9C       |                |                    |        | s   | END HISTORY                            | GƏ URL 🙀                                      |                |            |           |
| £            |         | Q    | De    | fault 🗸 C       | ;                  |          |                | 함                  |        | Ρ   | PL-0003 Parapet Co                     | ping                                          | P              | review 🛽   | ) :: ×    |
| <u>ں</u>     |         | ×    |       | ↑ Number        | ↑ Trade            | Building | Location       | Description        | Status |     | ✓ PROJECT INFOR                        | MATION                                        |                | >          | SECTIONS  |
|              |         | ^    | D01   | 9986 - X077     |                    |          |                |                    |        |     | Expense Contract                       | C000080185 - JE Construction                  |                | PROJECT IN | FORMATION |
| Ö            |         |      |       | PL-0003         | Fire Protection    | X077     | 3rd Floor      | Missing Cover      | Draft  |     | Project Type                           | CIP                                           |                | DETAILS    |           |
| ~            |         |      |       | PL-0001         | Structural         | X077     | 1st Floor      | Slab Reinforcement | Draft  |     | Design Number                          | LLW                                           |                | LIST DATES | AND WOR   |
| Q            |         | ^    | D01:  | 2938 - X077     |                    |          |                |                    |        |     | D019986                                | 121693 - (PHASE II) EXISTING SCHOO            | LF             | COMMENTS   | S AND WOR |
| r <b>e</b> f |         |      | 7     | PL-0001         | Architectural      | X077     | West Facade    | Areaway            | AEoR S | s   | D012938                                | 111705 - BUILDING ADDITION                    |                | MEDIA      |           |
|              |         |      | Ч     | PL-0003         | Architectural      | X077     | East Elevation | Parapet Coping     | AEoR S | 6   | D012938                                | 121695 - EARLY DEMO PKG. (PHASE I)            | _              | REFERENCE  | S         |
|              |         |      |       | PL-0002         | Elevators          | X077     | Lobby          | Doors              | AEoR S | S   | General Contracto                      | r Jordan External Contractor A                |                |            |           |
| Ē            |         |      |       |                 |                    |          |                |                    |        |     | Project Officer<br>Senior Project Offi | Kaylie SCA PO A<br>icer Natalia SCA SPO Bronx |                |            |           |
| da           |         |      |       |                 |                    |          |                |                    |        |     | Chief Project Offic                    | er Ed SCA CPO Bronx                           |                |            |           |
| 0            |         |      |       |                 |                    |          |                |                    |        |     | AEoR                                   | Adam SCA In House AEoR                        |                |            |           |
|              |         |      |       |                 |                    |          |                |                    |        | 2   | Dispute                                |                                               |                |            |           |
|              | 1.      |      |       |                 |                    | 5 Item(  | s)             |                    |        |     |                                        |                                               |                |            |           |
| You l        | ast log | ged  | n tod | ay at 9:52 AM i | Eastern Time (US & | Canada)  |                |                    |        | ₿   |                                        | 1.9.38.96 - DEVWEEKLY                         |                | ß          | 🕸 kahua   |

### Enter **PO Comment** > Click **Continue**

| Ê        | Punch Lists                   |           |                  | C000080185 - X077 C80185 New Bldg, Reno,Early Demo 🧪 😢 Kaylie SCA PO A 🗕 –                     | □ ×      |
|----------|-------------------------------|-----------|------------------|------------------------------------------------------------------------------------------------|----------|
|          |                               | ←         |                  | SEND PUNCH LIST TO GC SEND HISTORY CP URL                                                      |          |
| ĉ        | Project Finder                |           | Q Defa           | Dispute Item X                                                                                 | c ×      |
|          | A                             |           | × □ ′            | ✓ REASON                                                                                       | SECTIONS |
|          | Apps                          |           | ^ D0199          | Plassa aster the reason for disoution item Pl-0001 (attachments not required)                  | ORMATION |
| Ö        | Calendar                      |           |                  | Prease enter the reason for displaing kent in 2000 F. (attachments not required)<br>PO Comment | ND WOR   |
| Q        | Search                        |           | ^ D0129          | Field is required.                                                                             | AND WOR  |
| <b>_</b> | Tasks                         |           | D F              | ✓ MEDIA                                                                                        |          |
|          |                               |           | E F              | SELECT ADD INCLUDE FOR PRINT REMOVE                                                            |          |
|          | Messages                      |           | D F              |                                                                                                |          |
| Ē        | Punch Lists                   |           |                  |                                                                                                |          |
| Ċ        | Getting Started               |           |                  | 2 Continue Cancel                                                                              |          |
|          |                               |           |                  |                                                                                                |          |
|          |                               |           |                  | 5 Item(s)                                                                                      |          |
| You la   | ist logged in today at 9:52 A | M Easterr | n Time (US & Cai | nada) 🔳 📕 🗐 🗧 1.9.38.96 - DEVWEEKLY 🛱                                                          | 🎄 kahua  |

# SPO Concurs or Adds Item to Punch List

1. Go to Tasks > Open task with subject Review Returned Punch List Item

| Ê        | Tasks          |    |                    | SCA DEVQA SCA Sca Dev                                                                                | A SPO Bronx   |          | ×   |
|----------|----------------|----|--------------------|----------------------------------------------------------------------------------------------------|---------------|----------|-----|
|          |                | ←  | ≔ List<br>Active ~ | SHARE                                                                                                |               |          | \$  |
| Ê        | Project Finder |    | Q = View:          | Default ▼                                                                                            |               |          |     |
|          |                |    | FROM               | SUBJECT                                                                                              | DATE ASSIGNED | DUE DATE | APF |
|          | Apps           |    | Kaylie SCA PO A    | Review Returned Punch List Item D012938 - X077 PL-0003 on C000080185 X077 C80185 New Bldg, Reno,Earl | 3/21/2023     |          | Pur |
| Ħ        | Calendar       |    |                    | 1 hem(s)                                                                                             |               |          |     |
| Q        | Search         |    |                    |                                                                                                    |               |          |     |
| <b>e</b> | Tasks          | _0 |                    |                                                                                                    |               |          |     |
| P        | Messages       |    |                    |                                                                                                    |               |          |     |

### Option 1: Enter Comments > Click Concur with PO

| Tasks                                       |                                      | ~ C | COMMENTS                                                      |                       | COMMENT | s       |
|---------------------------------------------|--------------------------------------|-----|---------------------------------------------------------------|-----------------------|---------|---------|
| Messages                                    |                                      | 9   | New comment                                                   |                       | MEDIA   | ES      |
| () Getting Started                          |                                      |     | Kaylie SCA PO A - SCA Sandbox - 3/21/202<br>PO dispute reason | 3 12:48 PM            |         |         |
|                                             |                                      | 2   | oncur with PO Add Item to Punch Li                            | st                    |         |         |
| You last logged in Thursday, July 7, 2022 a | t 2:53 PM Eastern Time (US & Canada) |     | E                                                             | 1.9.38.96 - DEVWEEKLY | ي<br>ا  | 🎄 kahua |

#### **Option 2**: Enter **Comments** > **Add Item to Punch List**

| Tasks                                          |                                    | ~    | COMMENTS                                                     |                       | ITEM DAT | TES AND WOR |
|------------------------------------------------|------------------------------------|------|--------------------------------------------------------------|-----------------------|----------|-------------|
| Messages                                       |                                    |      | New comment                                                  |                       | REFEREN  | CES         |
| (') Getting Started                            |                                    |      | Kaylie SCA PO A - SCA Sandbox - 3/21/20<br>PO dispute reason | 123 12:48 PM          |          |             |
|                                                |                                    | Ĕ    | Concur with PO                                               | List                  |          |             |
| You last logged in Thursday, July 7, 2022 at 2 | 2:53 PM Eastern Time (US & Canada) | = 11 | Ē                                                            | 1.9.38.96 - DEVWEEKLY | ŵ        | 校 kahua     |

A task is generated for the AEoR to Withdraw Disputed Punch List item.

### AEoR Withdraws Item or Disputes Withdrawal

SPO has concurred with the PO on the disputed punch list item.

1. Go to Tasks > Open task with subject Withdraw Punch List Item

| Ê        | Tasks                      |            |                       | C000080185 - X077 C80185 New Bldg, Reno,Early Demo 🖍 St Adam SCA In Hous                             | e AEoR        | □ ×      |
|----------|----------------------------|------------|-----------------------|----------------------------------------------------------------------------------------------------|---------------|----------|
|          |                            | ←          | ≡ List<br>Active ✓    | SHARE                                                                                                |               | ŧ        |
| Ŀ        | Project Finder             |            | Q = View: Defa        | ult -                                                                                                |               |          |
|          |                            |            | FROM                  | SUBJECT                                                                                              | DATE ASSIGNED | DUE DATE |
|          | Apps                       |            | Natalia SCA SPO Bronx | Withdraw Punch List Item D012938 - X077 PL-0003 on C000080185 X077 C80185 New Bldg, Reno, Early Demo | 3/21/2023     |          |
| Ö        | Calendar                   |            | 2                     | 1 Item(s)                                                                                            |               |          |
| Q        | Search                     |            |                       |                                                                                                    |               |          |
| <b>e</b> | Tasks                      |            |                       |                                                                                                    |               |          |
|          | Messages                   |            |                       |                                                                                                    |               |          |
| <b>.</b> | Punch Lists                |            |                       |                                                                                                    |               |          |
| ባ        | Getting Started            |            |                       |                                                                                                    |               |          |
|          |                            |            |                       |                                                                                                    |               |          |
| You las  | st logged in today at 8:57 | AM Easterr | n Time (US & Canada)  | ■ ■ ■ 1.9.38.96 - DEVWEEKLY                                                                          | ي<br>ا        | 辏 kahua  |

Option 1: Enter Comments > Click Withdraw Item

|                                             |                      | ✓ COMMENTS                                       |                                | ITEM DAT | TES AND WOR |
|---------------------------------------------|----------------------|--------------------------------------------------|--------------------------------|----------|-------------|
| Tasks                                       |                      | 1                                                |                                | COMMEN   | NTS         |
| Messages                                    |                      | New comment                                      |                                | MEDIA    | ICES        |
| Punch Lists                                 |                      | Natalia SCA SPO Bronx - SC<br>SPO concur comment | CA Sandbox - 3/21/2023 1:16 PM |          |             |
| () Getting Started                          |                      | Kaylie SCA PO A - SCA San<br>PO dispute reason   | dbox - 3/21/2023 12:48 PM      |          |             |
|                                             |                      | 2<br>Withdraw Item Dispu                         | te                             |          |             |
| You last logged in today at 8:57 AM Eastern | i Time (US & Canada) | ≡ ∥ 🗉                                            | 1.9.38.96 - DEVWEEKLY          | ß        | 🕸 kahua     |

**Option 2:** Enter **Comments** > Click **Dispute** 

|                |                                       |                      |      | ✓ COMMENTS                                                |                       | ITEM DAT | ES AND WOR |
|----------------|---------------------------------------|----------------------|------|-----------------------------------------------------------|-----------------------|----------|------------|
| <b>P</b>       | Tasks                                 |                      |      | 0                                                         |                       | COMMEN   | TS         |
|                |                                       |                      |      | New comment                                               |                       | MEDIA    |            |
| Ľ              | Messages                              |                      |      |                                                           |                       | REFEREN  | CES        |
| [ <del>]</del> | Punch Lists                           |                      |      | Natalia SCA SPO Bronx - SCA Sandbox<br>SPO concur comment | к - 3/21/2023 1:16 РМ |          |            |
| ባ              | Getting Started                       |                      |      | Kaylie SCA PO A - SCA Sandbox - 3/21<br>PO dispute reason | /2023 12:48 PM        |          |            |
|                |                                       |                      |      | Withdraw Item Dispute                                     |                       |          |            |
| You la         | st logged in today at 8:57 AM Eastern | n Time (US & Canada) | = 11 |                                                           | 1.9.38.96 - DEVWEEKLY | 函        | 袋 kahua    |

A task is generated for the DPM/DM to Withdraw Disputed Punch List item.

# DPM/DM Withdraws Item or Adds Item to Punch List

1. Go to Tasks > Open task with subject Withdraw Disputed Punch List Item

| ۲        | Tasks          |   |                        | SCA DEVQA End SCA AE                                                                                 | ···· - c      | ×    |
|----------|----------------|---|------------------------|----------------------------------------------------------------------------------------------------|---------------|------|
|          |                | ← | ≡ Active ✓ SH          | ARE                                                                                                  |               | 8    |
| Ê        | Project Finder |   | Q, 🐺 View: Default *   |                                                                                                    |               | ۵    |
|          |                |   | FROM                   | SUBJECT                                                                                              | DATE ASSIGNED | DUED |
|          | Apps           |   | Adam SCA in House AEoR | Withdraw Disputed Punch List Item D012938 - X077 PL-0003 on C300080185 X077 C80185 New Bldg, Reno,Ea | . 3/21/2023   |      |
| ۲        | Calendar       |   | 9                      | 1 Bern(s)                                                                                            |               |      |
| ۹        | Search         |   |                        |                                                                                                    |               |      |
| <b>e</b> | Tasks          |   |                        |                                                                                                    |               |      |
| P        | Messages       |   |                        |                                                                                                    |               |      |

### Option 1: Enter Comments > Click Withdraw Item

|          | FROM                            | SUBJECT                                       |                     | View So             | ource Record >                                                           |         |                |
|----------|---------------------------------|-----------------------------------------------|---------------------|---------------------|--------------------------------------------------------------------------|---------|----------------|
|          | Adam SCA In House AEoR          | Withdraw Disputed Punch List Item D012938 - > | (077 PL-0003 on C00 | 08                  |                                                                          |         | > SECTIONS     |
| H        |                                 | 1 Item(s)                                     |                     | ✓ COM               | MENTS                                                                    | PROJE   | CT INFORMATION |
|          |                                 |                                               |                     | 0-                  |                                                                          | DETAIL  | LS             |
| Q        |                                 |                                               |                     | New                 | / comment                                                                | LIST D. | ATES AND WOR   |
| _        |                                 |                                               |                     |                     |                                                                          | ITEM D  | ATES AND WOR   |
| Ē        |                                 |                                               |                     | Ada                 | m SCA In House AEoR - SCA Sandbox -                                      | COMM    | IENTS          |
|          |                                 |                                               |                     | AEo                 | R disputes withdrawing the item                                          | MEDIA   | i.             |
|          |                                 |                                               |                     | Nata<br>3/21<br>SPC | alia SCA SPO Bronx - SCA Sandbox -<br>I/2023 1:16 PM<br>) concur comment | REFER   | ENCES          |
| ڻ<br>ا   |                                 |                                               |                     | Kayl<br>PO d        | ie SCA PO A - SCA Sandbox - 3/21/2023 12:48 PM<br>dispute reason         |         |                |
|          |                                 |                                               |                     |                     |                                                                          |         |                |
|          |                                 |                                               |                     | MEDI                | A                                                                        |         |                |
|          |                                 |                                               |                     | Withda              | raw Item Add Item to Punch List                                          | 1       |                |
| You last | logged in Wednesday, July 14, 2 | 2021 at 4:54 AM Eastern Time (US & Canada)    | = 11                | E                   | 1.9.38.96 - DEVWEEKLY                                                    | Ŵ       | र्森 kahua      |

**Option 2:** Enter **Comments** > **Add Item to Punch List** 

|          | FROM                            | SUBJECT                                            |                  |   | View Source Record >                                                                              |         |                |
|----------|---------------------------------|----------------------------------------------------|------------------|---|---------------------------------------------------------------------------------------------------|---------|----------------|
|          | Adam SCA In House AEoR          | Withdraw Disputed Punch List Item D012938 - X077 F | PL-0003 on C0000 | 8 | × COMMENTS                                                                                        |         | > SECTIONS     |
| Ö        |                                 | 1 Item(s)                                          |                  |   | 1                                                                                                 | PROJEC  | CT INFORMATION |
| Q        |                                 |                                                    |                  |   | New comment                                                                                       | LIST DA | ATES AND WOR   |
| <b>e</b> |                                 |                                                    |                  |   | Adam SCA In House AEoR - SCA Sandbox -<br>3/21/2023 1:37 PM<br>AFoR disputes withdrawing the item | COMME   | ENTS           |
| P        |                                 |                                                    |                  |   | Natalia SCA SPO Bronx - SCA Sandbox -<br>3/21/2023 1:16 PM<br>SPD concur comment                  | REFERE  | INCES          |
| ባ        |                                 |                                                    |                  |   | Kaylie SCA PO A - SCA Sandbox - 3/21/2023 12:48 PM<br>PO dispute reason                           |         |                |
|          |                                 |                                                    |                  |   | V MEDIA<br>Withdraw Item 2 Add Item to Punch List                                                 |         |                |
| You last | logged in Wednesday, July 14, 2 | 021 at 4:54 AM Eastern Time (US & Canada)          | = 11             | E | 1.9.38.96 - DEVWEEKLY                                                                             | ß       | 綾 kahua        |

# GC Acknowledges Punch List

1. Go to Messages > Open message with subject PO Reviewed Punch List > Click Open in Kahua

|        | Messages                                                                                                  |   |                     | X077 C80185 New Bldg, Rend   | ,Early Demo     | Jordan External Contractor A _                                                                          | ×  |  |
|--------|----------------------------------------------------------------------------------------------------|---|---------------------|------------------------------|-----------------|----------------------------------------------------------------------------------------------------|----|--|
|        |                                                                                                    | ← | ≣ List <b>∨</b> NEW |                              |                 | REPLY REPLY ALL FORWARD DELETE ····                                                                     |    |  |
| £      | Project Finder                                                                                            |   | Q Inbox V O         |                              | t 🗈             | PO Reviewed Punch List D012938 - X077 on Preview 📋 🖸                                                    | ×  |  |
| ~      |                                                                                                    |   | From                | Subject                      |                 | ✓ DETAILS > SECTION                                                                                     | IS |  |
|        | Apps                                                                                                    |   | Kaylie SCA PO A     | PO Reviewed Punch List D0129 | 38 - X077 on () | Received 3/21/2023 1:49 PM                                                                              | TO |  |
| Ħ      | Calendar                                                                                                  |   | 2                   |                              |                 | From Kaylie SCA PO A                                                                                    | 3  |  |
|        |                                                                                                    |   |                     |                              |                 | To Jordan External Contractor A                                                                         |    |  |
| Q      | Search                                                                                                    |   |                     |                              |                 | CC Jordan External Contractor A, Natalia<br>SCA SPO Bronx, Kaylie SCA PO A                              |    |  |
| `<br>  | Tasks                                                                                                    |   |                     |                              |                 | Subject PO Reviewed Punch List D012938 -<br>X077 on C000080185 X077 C80185<br>New Bldg, Reno,Early Demo |    |  |
|        | 145115                                                                                                    | 1 |                     |                              |                 | Jordan,                                                                                                 |    |  |
| P      | Messages                                                                                                  |   |                     |                              |                 | The Punch List D012938 - X077 on<br>C000080185 X077 C80185 New Bldg,                                    |    |  |
| (1)    | Getting Started                                                                                           |   |                     |                              |                 | Reno.Early Demo has been reviewed and                                                                   |    |  |
| Ũ      |                                                                                                    |   |                     |                              |                 | accepted by the PO. Please acknowledge the<br>punch list and sein to complete each item.                |    |  |
|        |                                                                                                    |   |                     |                              |                 | Link to punch lin: Open in Kahua                                                                        |    |  |
|        |                                                                                                    |   |                     | 1 Item(s)                    |                 | This Message was sent to multiple recipients:                                                           |    |  |
| You la | You last logged in yesterday at 9.43 AM Eastern Time (US & Canada) 🗧 🔢 🗐 🗐 1.9.38.96 - DEVWEEKLY 🖻 🄅 kaht |   |                     |                              |                 |                                                                                                    |    |  |

2. Select item in the desired punch list with the status PO Reviewed > Select ACKNOWLEDGE PUNCH LIST

| Ê  | Punch Lists                            | X077 C80185 New Bldg, Reno,Early | Demo 🧪        | Jordan External Contractor<br>JE Construction | A       | - 0   | ×     |
|----|----------------------------------------|----------------------------------|---------------|-----------------------------------------------|---------|-------|-------|
| ≡  |                                        | SE                               | ND HISTORY    | c⊃ URL 🙀                                      |         |       |       |
| ഺ  | Q Default V C                          | 🕏 🗎 PL                           | -0001 Areaway |                                               | Preview | 2:    | : ×   |
| L. | X □ ↑ Number ↑ Trade Building Location | n Description Status             | Trade A       | rchitectural                                  |         | > SEC | FIONS |

3. Click Acknowledge Receipt of Punch List

| Ê        | Punch | n Lis                                                                                                    | ts  |                   |             |               | X077     | C80185 New  | Bldg, Reno,I | arly Demo   | ľ          |          | 0       | Jordan E<br>JE Constru | xternal Co<br>action | ontractor A | -        |     | ×     |
|----------|-------|----------------------------------------------------------------------------------------------------|-----|-------------------|-------------|---------------|----------|-------------|--------------|-------------|------------|----------|---------|------------------------|----------------------|-------------|----------|-----|-------|
| =        | E     | ∎ (                                                                                                    | 2   | ACKNOWLEDGE       | PUNCH LIS   | ST            |          |             |              | SEND HIS    | STORY      | GÐ URL   | ŧ       |                        |                      |             |          |     |       |
| Ŀ        | C     | 2                                                                                                    | Ack | nowledge Punch    | List        |               |          |             |              |             |            |          |         |                        |                      |             | *        | ×   | ×     |
| _        | >     | χ.                                                                                                    |     |                   |             |               |          |             |              |             |            |          |         |                        |                      |             |          |     | IONS  |
|          |       | <u> </u>                                                                                                    |     | PO Reviewed Date  |             | 3/21/2023     |          |             |              |             |            |          |         |                        |                      |             | > SECTIO | ONS |       |
|          |       |                                                                                                    |     | AEoR Completed P  | unch List   | No            |          |             |              |             |            |          |         |                        |                      | LICT DA     |          |     | ATION |
| Ħ        |       | C                                                                                                    |     | AEoR Completion [ | Date        |               |          |             |              |             |            |          |         |                        |                      | LIST DA     | ES AND W | UR  |       |
|          |       |                                                                                                    |     |                   |             |               |          |             |              |             |            |          |         |                        |                      |             |          |     | /OR   |
| ۹        | ,     | By clicking the button below, you are acknowledging that you have received the list of Punch List items. After acknowledgement, you will be assigned tasks to complete each item. |     |                   |             |               |          |             |              |             |            |          | VOR     |                        |                      |             |          |     |       |
| <b>1</b> |       | ſ                                                                                                    |     | 5                 | ·           |               |          |             |              |             |            |          |         |                        |                      |             |          |     |       |
| E        | 10    |                                                                                                    |     | LLW/Design No.    | Number      | Trade         | Building | Location    | Subject      | Status      |            |          |         |                        |                      |             |          |     |       |
|          | ŀ     | (                                                                                                    |     | D012938 - X077    | PL-0001     | Architectural |          | West Facade | Areaway      | PO Reviewed |            |          |         |                        |                      |             |          |     | H     |
|          |       |                                                                                                    |     | D012938 - X077    | PL-0002     | Elevators     |          | Lobby       | Doors        | PO Reviewed |            |          |         |                        |                      |             |          |     |       |
| Ē        |       |                                                                                                    |     |                   |             |               |          |             |              |             |            |          |         |                        |                      |             |          |     |       |
|          |       |                                                                                                    | 1   | Acknowledge Rece  | eipt of Pun | ch List       |          |             |              |             |            |          |         |                        |                      |             |          |     |       |
|          |       |                                                                                                    |     |                   |             |               |          |             |              |             |            |          |         |                        |                      |             |          |     |       |
|          |       |                                                                                                    | -   |                   |             |               |          |             |              | Item Wo     | orkflow St | tatus PO | Reviewe | ed                     |                      |             |          | -   |       |

The GC acknowledges the punch list and receives tasks to complete each item.

# GC Completes Acknowledged Punch List Items

# For GC who Acknowledged Punch List

- 1. Go to Tasks
- 2. Select the Complete Punch List Item task (or go to the item in the Punch List app)

| Ê         | Tasks                      |            | C000080185 - X077 C80185 New Bldg, Reno,Ea                                   | arly Demo 🧪           | Jordan External Contractor A<br>JE Construction | - (          | ×       |
|-----------|----------------------------|------------|------------------------------------------------------------------------------|-----------------------|-------------------------------------------------|--------------|---------|
|           |                            | ←          | ≣ List<br>Active ✔ SHARE                                                     |                       |                                                 |              | ŧ       |
| Ŀ         | Project Finder             |            | Q = View: Default *                                                          |                       |                                                 |              |         |
|           |                            |            | FROM SUBJECT                                                                 |                       |                                                 | DATE ASSIGNE | D DUE I |
|           | Apps                       |            | Jordan External Contractor A Complete Punch List Item D012938 - X077 PL-0001 | 1 for C000080185 X077 | C80185 New Bldg, Reno,Early Demo                | 3/21/2023    |         |
| Ö         | Calendar                   |            | Jordan External Contractor A Complete Punch List Item D012938 - X077 PL-0002 | 2 for C000080185 X077 | C80185 New Bldg, Reno,Early Demo                | 3/21/2023    |         |
| Q         | Search                     |            | 21                                                                           | tem(s)                |                                                 |              |         |
| ť         | Tasks                      |            |                                                                              |                       |                                                 |              |         |
| $\square$ | Messages                   |            |                                                                              |                       |                                                 |              |         |
| <b>1</b>  | Punch Lists                |            |                                                                              |                       |                                                 |              |         |
| ባ         | Getting Started            |            |                                                                              |                       |                                                 |              |         |
|           |                            |            |                                                                              |                       |                                                 |              |         |
| You la    | ist logged in yesterday at | 9:43 AM Ea | ern Time (US & Canada) 🛛 🗮 📗 🗐                                               |                       | 1.9.38.96 - DEVWEEKLY                           | □ ↓          | kahua   |

- 3. Add a **Comment**
- 4. Click Submit Item to PO

| Ê Ta     | asks                              | C000080185 - X077 C8                               | 0185 New Bl | dg, Reno,Early Demo 🧳                                                                                                    | Jordan External Contractor J<br>JE Construction | · – –             | ×   |  |  |
|----------|-----------------------------------|----------------------------------------------------|-------------|----------------------------------------------------------------------------------------------------|-------------------------------------------------|-------------------|-----|--|--|
| ≡        | ≅ Active ✔ SHAI                   | RE 🕏                                               | HISTORY     | ŧ                                                                                                    |                                                 |                   |     |  |  |
| Ê        | Q = View: Default *               |                                                    | PL-0001 A   | reaway                                                                                                    |                                                 | Task 🗎 🗙          |     |  |  |
|          | FROM                              | SUBJECT                                            | View Sor    |                                                                                                    |                                                 |                   |     |  |  |
|          | Jordan External Contractor A      | Complete Punch List Item D012938 - X077 PL-0001 fo | GC Sub      | omitted Date                                                                                                    |                                                 | > SECTIONS        |     |  |  |
| Ħ        | Jordan External Contractor A      | Complete Punch List Item D012938 - X077 PL-0002 fo | AEoR A      | Accepted Date                                                                                                    |                                                 | PROJECT INFORMAT  | ION |  |  |
| -        |                                   | 2 Item(s)                                          | Date W      | /ithdrawn                                                                                                    |                                                 | DETAILS           |     |  |  |
| Q        |                                   |                                                    |             |                                                                                                    | LIST DATES AND WOR                              |                   |     |  |  |
|          |                                   |                                                    | COIMIN      | IEN IS                                                                                                    |                                                 | ITEM DATES AND WO | )R  |  |  |
| Ē        |                                   |                                                    | 0-          |                                                                                                    |                                                 | COMMENTS          |     |  |  |
|          |                                   |                                                    | New         | comment                                                                                                    |                                                 | MEDIA             |     |  |  |
|          |                                   |                                                    |             |                                                                                                    |                                                 | REFERENCES        |     |  |  |
| Ē        |                                   |                                                    |             |                                                                                                    |                                                 |                   |     |  |  |
| _        |                                   |                                                    | ✓ MEDIA     | A Contraction of the second second se |                                                 |                   |     |  |  |
| Ċ        |                                   |                                                    |             |                                                                                                    |                                                 |                   |     |  |  |
|          |                                   |                                                    |             |                                                                                                    | E FOR PRINT REMOVE                              |                   |     |  |  |
|          |                                   |                                                    | Save        | Submit Item to PO                                                                                                    | Dispute Item                                    |                   |     |  |  |
| You last | logged in yesterday at 9:43 AM Ea | istern Time (US & Canada)                          | = 11        |                                                                                                    | 1.9.38.96 - DEVWEEKLY                           | 🖾 🕸 kat           | nua |  |  |

### for Others

- 1. In the **Punch Lists app**, select the desired item
- 2. Click Edit

| Ē.             | Punch Lists | ;           |                 |          | C00008018      | 85 - X077 C80  | 185 New Bldg, Reno,Early Demo 💉 👔 Jordan External Contrac | tor A 🗕 🗆 🗙         |  |  |  |  |
|----------------|-------------|-------------|-----------------|----------|----------------|----------------|-----------------------------------------------------------|---------------------|--|--|--|--|
| ≡              |             |             |                 |          |                |                | SEND EDIT HISTORY C= URL                                  |                     |  |  |  |  |
| ዾ              | Q De        | fault 🗸 C   | !               |          |                | 4              | PL-0001 Areaway                                           | Preview 💾 🖸 🗙       |  |  |  |  |
| <del>م</del> ا | × 🗆         | ↑ Number    | ↑ Trade         | Building | Location       | Description    | AE DM Brad SCA AE DM                                      | > SECTIONS          |  |  |  |  |
|                | ^ D01       | 9986 - X077 |                 |          |                |                |                                                           | PROJECT INFORMATION |  |  |  |  |
| Ħ              |             | PL-0002     | Fire Protection | X077     | 3rd Floor      | Missing Cover  | ✓ DETAILS                                                 | DETAILS             |  |  |  |  |
| _              |             | PL-0001     | Structural      | X077     | 1st Floor      | Slab Reinforce | Punch List D012938 - X077                                 | LIST DATES AND WOR  |  |  |  |  |
| Q              | ^ D01       | 2938 - X077 |                 |          |                |                | Building X077 - P.S. 195/196 - BRONX<br>Number PL-0001    | COMMENTS            |  |  |  |  |
| <b>2</b>       | 0           | PL-0001     | Architectural   | X077     | West Facade    | Areaway        | Trade Architectural                                       | MEDIA               |  |  |  |  |
|                |             | PL-0003     | Architectural   | X077     | East Elevation | Parapet Copin  | Location West Facade Description Areaway                  | REFERENCES          |  |  |  |  |
| $\square$      |             | PL-0002     | Elevators       | X077     | Lobby          | Doors          | Date 3/21/2023                                            |                     |  |  |  |  |
| -              |             | _           |                 |          |                |                |                                                           | _                   |  |  |  |  |

- 3. Add a Comment
- 4. Click Save / Close

| Ê Pu       | inch List        | s                  |                   |             | C00008018      | 85 - X077 C80  | 185 New Bldg, Reno,Early Demo 🕜 🛛 👰 Jordan External Contractor<br>JE Construction | • – 🗆 ×             |
|------------|------------------|--------------------|-------------------|-------------|----------------|----------------|-----------------------------------------------------------------------------------|---------------------|
| ≡          | ■ [              | 5                  |                   |             |                |                | ⊂∋ URL 😫                                                                          |                     |
| £          | Q D              | efault 🗸 C         |                   |             |                | 8              | PL-0001 Areaway                                                                   | Edit 🛛 🖸 🗙 🗙        |
| <u>ب</u>   | × 🗆              | ↑ Number           | ↑ Trade           | Building    | Location       | Description    | PO Concurred Date                                                                 | > SECTIONS          |
|            | ^ D0             | 19986 - X077       |                   |             |                |                | AEoR Accepted Date                                                                | PROJECT INFORMATION |
| Ħ          |                  | PL-0002            | Fire Protection   | X077        | 3rd Floor      | Missing Cover  |                                                                                   | DETAILS             |
|            |                  | PL-0001            | Structural        | X077        | 1st Floor      | Slab Reinforce | ✓ COMMENTS                                                                        | LIST DATES AND WOR  |
| Q          | ^ D012938 - X077 |                    |                   |             |                |                | 1                                                                                 | COMMENTS            |
| <b>e</b>   |                  | PL-0001            | Architectural     | X077        | West Facade    | Areaway        | New comment                                                                       | MEDIA               |
| _          |                  | PL-0003            | Architectural     | X077        | East Elevation | Parapet Copin  |                                                                                   | REFERENCES          |
|            |                  | PL-0002            | Elevators         | X077        | Lobby          | Doors          |                                                                                   |                     |
| Ē          |                  |                    | -                 |             |                |                | ✓ MEDIA                                                                           |                     |
| (h)        |                  |                    |                   |             |                |                | SELECT ADD INCLUDE FOR PRINT REMOVE                                               |                     |
| Ŭ          |                  |                    |                   |             |                |                |                                                                                   |                     |
|            |                  |                    | 5 lte             | em(s)       |                |                | Save / Close ~                                                                    |                     |
| You last l | ogged in ye      | esterday at 9:43 A | M Eastern Time (U | S & Canada) |                |                | E 1.9.38.96 - DEVWEEKLY                                                           | 函 🎄 kahua           |

5. Click Submit Item to PO

|                                                                    | ✓ LIST DATES AND WORKFLOW                                                                               |        |      |
|--------------------------------------------------------------------|----------------------------------------------------------------------------------------------------|--------|------|
| ل<br>5 ttem(s)                                                     | Punch List Status List Acknowledged<br>AEoR Submission Date 3/21/2023<br>Submit Item to PO Dispute Item |        |      |
| You last logged in yesterday at 9:43 AM Eastern Time (US & Canada) | ■ I.9.38.96 - DEVWEEKLY                                                                                 | 函 🕸 ka | ahua |

### PO Concurs or Returns to GC

1. Go to Tasks > Open task with subject Accept Punch List Item

| Ê        | Tasks          |   |                            | SCA DEVQA ESCA P                                                                                     | 0 A —         | □ ×    |
|----------|----------------|---|----------------------------|----------------------------------------------------------------------------------------------------|---------------|--------|
|          |                | ← | ≅ List<br>Active ✔ SH      | ARE                                                                                                  |               | 방      |
| Ŀ        | Project Finder |   | Q = View: Default *        |                                                                                                    |               |        |
|          |                |   | FROM                       | SUBJECT                                                                                              | DATE ASSIGNED | DUE DA |
|          | Apps           |   | Jordan External Contractor | A Accept Punch List Item D012938 - X077 PL-0001 for C000080185 X077 C80185 New Bidg, Reno,Early Demo | 3/22/2023     |        |
| Ħ        | Calendar       | 4 |                            | 1 Item(s)                                                                                            |               |        |
| Q        | Search         |   |                            |                                                                                                    |               |        |
| <b>e</b> | Tasks          |   |                            |                                                                                                    |               |        |
| P        | Messages       |   |                            |                                                                                                    |               |        |

#### Option 1: Click Concur with GC

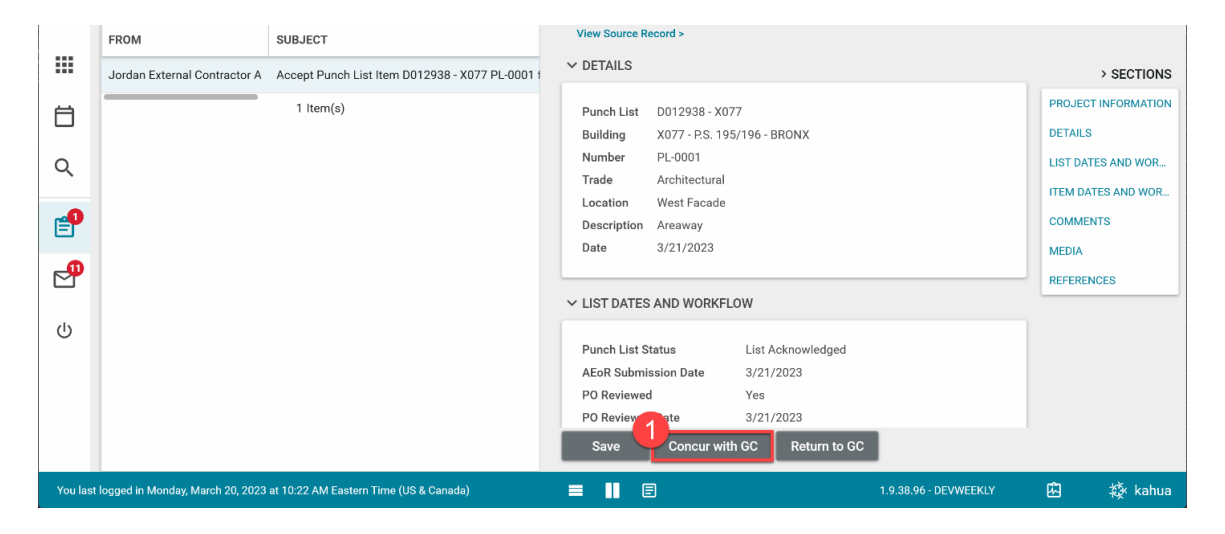

Option 2: Enter Comments> Click Return to GC.

|          | FROM                             | SUBJECT                                        | View Source Record >           |                                      |        |                |
|----------|----------------------------------|------------------------------------------------|--------------------------------|--------------------------------------|--------|----------------|
|          |                                  |                                                | PO Concurred Date              |                                      |        |                |
|          | Jordan External Contractor A     | Accept Punch List Item D012938 - X077 PL-00011 | AEoR Accepted Date             |                                      |        | > SECTIONS     |
| H        |                                  | 1 Item(s)                                      | GC Disputed Date               | 3/21/2023                            | PROJE  | CT INFORMATION |
|          |                                  |                                                | PO Concurred with Dispute      | 3/22/2023                            | DETAI  | LS             |
|          |                                  |                                                | SPO Concurred with Dispute     | 3/22/2023                            | LICT D | ATEC AND WOD   |
| Q        |                                  |                                                | AEoR Disputed Withdrawal Date  | 3/22/2023                            | LIST D | ATES AND WOR   |
|          |                                  |                                                | DPM Disputed Date              | 3/22/2023                            | ITEM D | DATES AND WOR  |
| <b>P</b> |                                  |                                                | Date Withdrawn                 |                                      | COMM   | IENTS          |
| -        |                                  |                                                |                                |                                      | MEDIA  |                |
| <b>P</b> |                                  |                                                | ✓ COMMENTS                     |                                      | REFER  | ENCES          |
|          |                                  |                                                | 1                              |                                      |        |                |
|          |                                  |                                                | New comment                    |                                      |        |                |
|          |                                  |                                                |                                |                                      |        |                |
|          |                                  |                                                |                                |                                      |        |                |
|          |                                  |                                                | Jordan External Contractor A - | JE Construction - 3/22/2023 12:37 PM |        |                |
|          |                                  |                                                | Completed                      | 2                                    |        |                |
|          |                                  |                                                | Save Concur with GC            | C Return to GC                       |        |                |
| You last | logged in Monday, March 20, 2023 | 3 at 10:22 AM Eastern Time (US & Canada)       | ≡ II E                         | 1.9.38.96 - DEVWEEKLY                | ŵ      | 🔅 kahua        |

If the PO concurs with the GC, the item is available for the AEoR to accept. However, there is no notification until all items in the list have been concurred by PO or withdrawn.

# Dispute Acknowledged Punch List Items

GC Disputes Acknowledged Punch List Item

1. Go to Tasks > Select the Complete Punch List Item task (you can also select the item in the Punch List app)

| Ê        | Tasks                        |            | C000080185 - X077 C8                             | 0185 New Bldg, Reno,Early Demo 🛛 🧪                | Jordan External Contractor A<br>JE Construction |               | ×     |
|----------|------------------------------|------------|--------------------------------------------------|---------------------------------------------------|-------------------------------------------------|---------------|-------|
|          |                              | ←          | ≅ List ✓ SHARE                                   |                                                   |                                                 |               | ŧ     |
| Ŀ        | Project Finder               |            | Q = View: Default *                              |                                                   |                                                 |               |       |
|          |                              | 6          | FROM SUBJECT                                     |                                                   |                                                 | DATE ASSIGNED | DUE   |
|          | Apps                         |            | Jordan External Contractor A Complete Punch List | Item D012938 - X077 PL-0001 for C000080185 X077 C | 80185 New Bldg, Reno,Early Demo                 | 3/21/2023     |       |
| Ö        | Calendar                     |            | Jordan External Contractor A Complete Punch List | Item D012938 - X077 PL-0002 for C000080185 X077 C | 80185 New Bldg, Reno,Early Demo                 | 3/21/2023     |       |
| Q        | Search                       |            |                                                  | 2 Item(s)                                         |                                                 |               |       |
| ~        |                              | 1          |                                                  |                                                   |                                                 |               |       |
| ť        | Tasks                        |            |                                                  |                                                   |                                                 |               |       |
|          | Messages                     |            |                                                  |                                                   |                                                 |               |       |
| <b>1</b> | Punch Lists                  |            |                                                  |                                                   |                                                 |               |       |
| ባ        | Getting Started              |            |                                                  |                                                   |                                                 |               |       |
|          |                              |            |                                                  |                                                   |                                                 |               |       |
| You la   | ast logged in yesterday at 9 | :43 AM Eas | rn Time (US & Canada)                            |                                                   | 1.9.38.96 - DEVWEEKLY                           | 函校            | kahua |

2. Add a **Comment** > Click **Dispute Item** 

| 🖹 Ta       | asks                              | C000080185 - X077 C8                               | 0185 New Bl | dg, Reno,Early Demo | Jordan External Contractor | <b>^ –</b>   | □ ×       |
|------------|-----------------------------------|----------------------------------------------------|-------------|---------------------|----------------------------|--------------|-----------|
| ≡          | ≅ Active ✓ SHAP                   | RE 🐉                                               | HISTORY     | 상                   |                            |              |           |
| Ê          | Q = View: Default *               |                                                    | PL-0001 A   | reaway              |                            | Task         | l) ×      |
|            | FROM                              | SUBJECT                                            | View Sou    |                     |                            |              |           |
|            | Jordan External Contractor A      | Complete Punch List Item D012938 - X077 PL-0001 fo | GC Sub      | > SECTIONS          |                            |              |           |
| Ħ          | Jordan External Contractor A      | Complete Punch List Item D012938 - X077 PL-0002 fo | AEoR A      | ccepted Date        |                            | PROJECT INF  | FORMATION |
|            |                                   | 2 Item(s)                                          | Date W      | ithdrawn            |                            | DETAILS      |           |
| Q          |                                   |                                                    |             |                     |                            | LIST DATES / | AND WOR   |
|            |                                   |                                                    | ✓ COMM      | ENTS                |                            | ITEM DATES   | AND WOR   |
| <b>2</b>   |                                   |                                                    | 1           |                     |                            | COMMENTS     |           |
|            |                                   |                                                    | New         | comment             |                            | MEDIA        |           |
| $\square$  |                                   |                                                    |             |                     |                            | REFERENCES   | s         |
| <b>[</b> ] |                                   |                                                    |             |                     |                            |              |           |
| _          |                                   |                                                    | ✓ MEDIA     |                     |                            |              |           |
| Ċ          |                                   |                                                    |             |                     |                            |              |           |
|            |                                   |                                                    |             | SELECT ADD INC      |                            |              |           |
|            |                                   |                                                    | Save        | Submit Item to P    | 0 Dispute Item             |              |           |
| You last   | logged in yesterday at 9:43 AM Ea | stern Time (US & Canada)                           | = 11        | ∃                   | 1.9.38.96 - DEVWEEKLY      | ÷ لگ         | 巅 kahua   |

### PO Concurs or Returns Disputed Item to GC

1. Go to Tasks > Open task with subject Review Disputed Punch List Item

| Ê | Tasks          |   | COC                          | 0080185 - X077 C80185 New Bldg, Reno,Early Demo 🖍 😢 Kaylie scA Po A                                  | ) - 🗆         | ×   |
|---|----------------|---|------------------------------|----------------------------------------------------------------------------------------------------|---------------|-----|
|   |                | ← | ≅ Active ✔ SHA               | RE                                                                                                   |               | \$  |
| Ê | Project Finder |   | Q = View: Default *          |                                                                                                    |               |     |
|   |                |   | FROM                         | SUBJECT                                                                                              | DATE ASSIGNED | DUE |
|   | Apps           |   | Jordan External Contractor A | Review Disputed Punch List Item D012938 - X077 PL-0001 for C000080185 X077 C80185 New Bldg, Reno,Ear | 3/21/2023     |     |
| ⊟ | Calendar       |   | 2                            | 1 item(s)                                                                                            |               |     |
| ۹ | Search         | 1 |                              |                                                                                                    |               |     |
| Ê | Tasks          |   |                              |                                                                                                    |               |     |
| P | Messages       |   |                              |                                                                                                    |               |     |

### **Option 1:** Enter **Comments** > Click **Concur with GC**

|          | FROM                               | SUBJECT                                               |     | View Source Record >                                         |         |         |             |
|----------|------------------------------------|-------------------------------------------------------|-----|--------------------------------------------------------------|---------|---------|-------------|
|          | Jordan External Contractor A       | Review Disputed Punch List Item D012938 - X077 PL-000 | 2   | SPO Concurred with Dispute                                   |         |         | > SECTIONS  |
| Ö        |                                    | 1 Item(s)                                             |     | Date Withdrawn                                               |         | PROJEC  |             |
| Q        |                                    |                                                       | ~   | COMMENTS                                                     |         | LIST DA | TES AND WOR |
|          |                                    |                                                       |     |                                                              |         | ITEM DA | TES AND WOR |
| E        |                                    |                                                       |     |                                                              |         | MEDIA   | 115         |
| 2        |                                    |                                                       |     | Jordan External Contractor A - JE Construction - 3/21/2023 5 | 5:43 PM | REFERE  | NCES        |
|          |                                    |                                                       |     | oo usputes tern competion                                    |         |         |             |
| d        |                                    |                                                       | ~   | MEDIA                                                        |         |         |             |
|          |                                    |                                                       | k   | Save Concur with GC Return to GC                             |         |         |             |
| You last | logged in today at 9:52 AM Eastern | n Time (US & Canada)                                  | = 1 | E 1.9.38.96 - DE                                             | VWEEKLY | Ŵ       | 🕸 kahua     |

Option 2: Enter Comments > Click Return to GC

| _                        | FROM                               | SUBJECT                                               | View Source Record >       |                                         |          |              |
|--------------------------|------------------------------------|-------------------------------------------------------|----------------------------|-----------------------------------------|----------|--------------|
|                          | Jordan External Contractor A       | Review Disputed Purch List Item D012038 - Y077 DL-000 | PO Concurred with Dispute  |                                         |          |              |
|                          | Soldan External Contractor A       |                                                       | Date Withdrawn             |                                         | PRO IEC. | TINEORMATION |
| Ö                        |                                    | 1 Item(s)                                             |                            |                                         | PROSEC   |              |
|                          |                                    |                                                       | ✓ COMMENTS                 |                                         | DETAILS  |              |
| Q                        |                                    |                                                       |                            |                                         | LIST DAT | ES AND WOR   |
|                          |                                    |                                                       | 0                          |                                         | ITEM DA  | TES AND WOR  |
| Ē                        |                                    |                                                       | New comment                |                                         | COMMEN   | NTS          |
| 0                        |                                    |                                                       |                            |                                         | MEDIA    |              |
|                          |                                    |                                                       | Jordan External Contractor | A - JE Construction - 3/21/2023 5:43 PM | REFEREN  | VCES         |
| <b>79</b> 0              |                                    |                                                       | GC disputes item completio | on                                      |          |              |
| 1 <b>=</b><br>2 <b>=</b> |                                    |                                                       |                            |                                         |          |              |
| da                       |                                    |                                                       | ✓ MEDIA                    |                                         |          |              |
| U                        |                                    |                                                       |                            |                                         |          |              |
|                          |                                    |                                                       | SELECT AD                  | INCLOSE FOR PRINT REMOVE                |          |              |
|                          |                                    |                                                       | Save Concur with           | h GC Return to GC                       |          |              |
| You last                 | logged in today at 9:52 AM Easterr | n Time (US & Canada) 📃                                |                            | 1.9.38.96 - DEVWEEKLY                   | 应        | 🔅 kahua      |

1. Go to Tasks > Open task with subject Review Disputed Punch List Item

| Ê        | Tasks          |              |                    | SCA DEVQA ScA anduc                                                                                  | A SPO Bronx   |          | ×   |
|----------|----------------|--------------|--------------------|----------------------------------------------------------------------------------------------------|---------------|----------|-----|
|          |                | $\leftarrow$ | ≡ List<br>Active ヽ | · SHARE                                                                                              |               |          | \$  |
| Ŀ        | Project Finder |              | Q = View:          | Default ▼                                                                                            |               |          |     |
|          |                |              | FROM               | SUBJECT                                                                                              | DATE ASSIGNED | DUE DATE | APF |
|          | Apps           |              | Kaylie SCA PO A    | Review Disputed Punch List Item D012938 - X077 PL-0001 on C000080185 X077 C80185 New Bldg, Reno,Earl | 3/22/2023     |          | Pur |
| Ö        | Calendar       | - <b>1</b>   |                    | 1 item(s)                                                                                            |               |          |     |
| Q        | Search         |              |                    |                                                                                                    |               |          |     |
| <b>_</b> | Tasks          |              |                    |                                                                                                    |               |          |     |
| 4        | Messages       |              |                    |                                                                                                    |               |          |     |

### Option 1: Enter Comments> Click Concur with PO

|          | FROM                  | SUBJECT                                                        | View Source I                    | tecord >                                                 |                       |            |                             |
|----------|-----------------------|----------------------------------------------------------------|----------------------------------|----------------------------------------------------------|-----------------------|------------|-----------------------------|
|          | Kaylie SCA PO A       | Review Disputed Punch List Item D012938 - X077 PL-0001 on C000 | AEoR                             |                                                          |                       |            | > SECTIONS                  |
| Ö        |                       | 1 Item(s)                                                      | ✓ DETAILS                        |                                                          |                       | PROJEC     | T INFORMATION               |
| থ<br>    |                       |                                                                | Punch List<br>Building<br>Number | D012938 - X077<br>X077 - P.S. 195/196 - BRONX<br>PL-0001 |                       | LIST DA    | TES AND WOR<br>ATES AND WOR |
| <u> </u> |                       |                                                                | Trade<br>Location<br>Description | Architectural<br>West Facade<br>Areaway                  |                       | MEDIA      | NCES                        |
| ባ        |                       |                                                                | Date<br>✓ LIST DATE              | 3/21/2023<br>S AND WORKFLOW                              |                       |            |                             |
|          |                       |                                                                | Punch List                       | Status List Acknowledge PO Return to GC                  | d                     |            |                             |
| You last | logged in yesterday a | t 12:50 PM Eastern Time (US & Canada)                          | = II E                           |                                                          | 1.9.38.96 - DEVWEEKLY | <u>ل</u> م | 綾 kahua                     |

Option 2: Enter Comments> Click Return to GC

| _        | FROM                  | SUBJECT                                                        | View Source Record >                                                                              |                     |
|----------|-----------------------|----------------------------------------------------------------|---------------------------------------------------------------------------------------------------|---------------------|
|          | Kaylie SCA PO A       | Review Disputed Punch List Item D012938 - X077 PL-0001 on C000 | Date Withdrawn                                                                                    | > SECTIONS          |
| Ħ        |                       | 1 Item(s)                                                      | ✓ COMMENTS                                                                                        | PROJECT INFORMATION |
|          |                       |                                                                | 0                                                                                                 | DETAILS             |
| Q        |                       |                                                                | New comment                                                                                       | LIST DATES AND WOR  |
| <b></b>  |                       |                                                                |                                                                                                   | COMMENTS            |
|          |                       |                                                                | Kaylie SCA PO A - SCA Sandbox - 3/22/2023 11:05 AM<br>PO concurs with GC dispute comment          | MEDIA               |
|          |                       |                                                                | Jordan External Contractor A - JE Construction - 3/21/2023 5:43 PM<br>GC disputes item completion | REFERENCES          |
| dy       |                       |                                                                |                                                                                                   |                     |
| Ŭ        |                       |                                                                | ✓ MEDIA                                                                                           |                     |
|          |                       |                                                                |                                                                                                   |                     |
|          |                       |                                                                |                                                                                                   |                     |
|          |                       |                                                                | Concur with PO Return to GC                                                                       |                     |
| You last | logged in yesterday a | t 12:50 PM Eastern Time (US & Canada)                          | ■ I.9.38.96 - DEVWEEKLY                                                                           | 區 🎄 kahua           |

1. Go to Tasks > Open task with subject Review Disputed Punch List Item

| Ê        | Tasks          |   |                       | X077 C80185 New Bldg, Reno,Early Demo 🖍 😢 Adam SCA In House                                          | AEoR _        | □ ×      |
|----------|----------------|---|-----------------------|----------------------------------------------------------------------------------------------------|---------------|----------|
|          |                | ← | ≅ List<br>Active ✔ 5  | SHARE                                                                                                |               | \$       |
| Ê        | Project Finder |   | Q = View: Default     |                                                                                                    |               |          |
|          |                |   | FROM                  | SUBJECT                                                                                              | DATE ASSIGNED | DUE DATE |
|          | Apps           |   | Natalia SCA SPO Bronx | Review Disputed Punch List Item D012938 - X077 PL-0001 on C000080185 X077 C80185 New Bldg, Reno,Earl | 3/22/2023     |          |
| Ö        | Calendar       |   |                       | 1 Item(s)                                                                                            |               |          |
| Q        | Search         |   |                       |                                                                                                    |               |          |
| e        | Tasks          |   |                       |                                                                                                    |               |          |
| <b>P</b> | Messages       |   |                       |                                                                                                    |               |          |

**Option 1:** Click **Concur and Withdraw Item** 

|          | FROM                          | SUBJECT                         | View Source Re                              | ecord >                  |                                       |                       |      |                  |
|----------|-------------------------------|---------------------------------|---------------------------------------------|--------------------------|---------------------------------------|-----------------------|------|------------------|
|          | Natalia SCA SPO Bronx         | Review Disputed Punch List Item | ✓ DETAILS                                   |                          |                                       |                       | _    | > SECTIONS       |
| Ö        |                               | 1 Item(s)                       | Punch List                                  | D012938 - X07            | 7                                     |                       | PRO  | JECT INFORMATION |
| 0        |                               |                                 | Building                                    | X077 - P.S. 195          | 5/196 - BRONX                         |                       | LIST | DATES AND WOR    |
| ~        |                               |                                 | Number<br>Trade                             | PL-0001<br>Architectural |                                       |                       | ITEM | DATES AND WOR    |
| <b>P</b> |                               |                                 | Location<br>Description                     | West Facade<br>Areaway   |                                       |                       | СОМ  | MENTS            |
| <b>_</b> |                               |                                 | Date                                        | 3/21/2023                |                                       |                       | REFE | RENCES           |
| ڻ<br>ا   |                               |                                 | ✓ LIST DATES                                | AND WORKFL               | ow                                    |                       |      |                  |
|          |                               |                                 | Punch List St<br>AEoR Submis<br>PO Reviewed | tatus<br>ssion Date<br>I | List Acknowledged<br>3/21/2023<br>Yes |                       |      |                  |
|          |                               |                                 | Concur and V                                | Withdraw Item            | Dispute Withdrawal                    |                       |      |                  |
| You last | logged in yesterday at 1:17 l | PM Eastern Time (US & Canada)   |                                             | = 1                      | E                                     | 1.9.38.96 - DEVWEEKLY | 应    | 袋 kahua          |

Option 2: Enter Comments> Click Dispute Withdrawal

|          | FROM                          | SUBJECT                         | View Source Record >                                                                                                    |                       |          |             |
|----------|-------------------------------|---------------------------------|----------------------------------------------------------------------------------------------------|-----------------------|----------|-------------|
|          | Natalia SCA SPO Bronx         | Review Disputed Punch List Item | Date Withdrawn                                                                                                    |                       |          | > SECTIONS  |
| Ö        |                               | 1 ltem(s)                       | ✓ COMMENTS                                                                                                    |                       | PROJECT  | INFORMATION |
| ۹        |                               |                                 | New comment                                                                                                    |                       | LIST DAT | ES AND WOR  |
| e        |                               |                                 | Kaylie SCA PO A - SCA Sandbox - 3/22/2023 11:05 AM                                                                                      |                       |          | ITS         |
| P        |                               |                                 | PO concurs with GC dispute comment<br>Jordan External Contractor A - JE Construction - 3/21/2023 5:43 PM<br>GC disputes item completion |                       | REFEREN  | CES         |
|          |                               |                                 | ∽ MEDIA                                                                                                    |                       |          |             |
|          |                               |                                 | Concur and Withdraw Item Dispute Withdrawal                                                                                             |                       |          |             |
| You last | logged in yesterday at 1:17 F | PM Eastern Time (US & Canada)   |                                                                                                    | 1.9.38.96 - DEVWEEKLY | Ŕ        | 袋 kahua     |

1. Go to Tasks > Open task with subject Review Disputed Punch List Item

| Ê        | Tasks          |              |                        | SCA DEVQA Brad SCA A E D<br>SCA Sandtox                                                              | M — 1         | ⊐ ×    |
|----------|----------------|--------------|------------------------|----------------------------------------------------------------------------------------------------|---------------|--------|
|          |                | $\leftarrow$ | ≅ Active ✔ SH          | ARE                                                                                                  |               | 8      |
| Ŀ        | Project Finder |              | Q = View: Default =    |                                                                                                    |               |        |
|          |                |              | FROM                   | SUBJECT                                                                                              | DATE ASSIGNED | DUE DA |
|          | Apps           |              | Adam SCA In House AEoR | Review Disputed Punch List Item D012938 - X077 PL-0001 on C000080185 X077 C80185 New Bldg, Reno,Earl | 3/22/2023     |        |
| Ö        | Calendar       |              | 2                      | 1 Item(s)                                                                                            |               |        |
| ۹        | Search         | _            |                        |                                                                                                    |               |        |
| ľ        | Tasks          |              |                        |                                                                                                    |               |        |
| <b>_</b> | Messages       |              |                        |                                                                                                    |               |        |

#### Option 1: Enter Comments> Click Withdraw Item

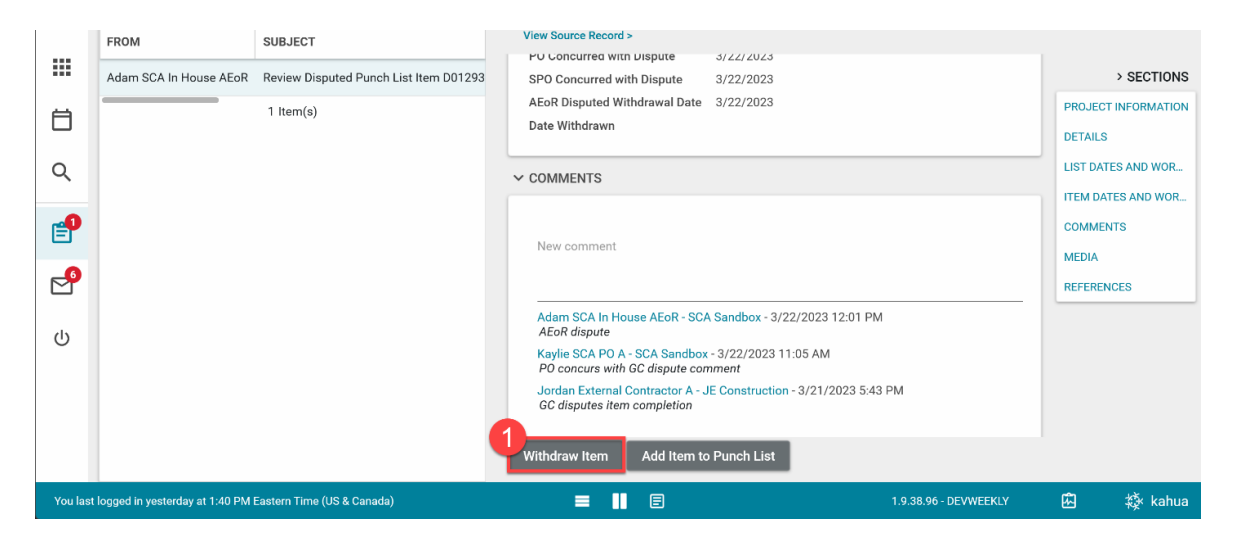

Option 2: Enter Comments> Click Add Item to Punch List

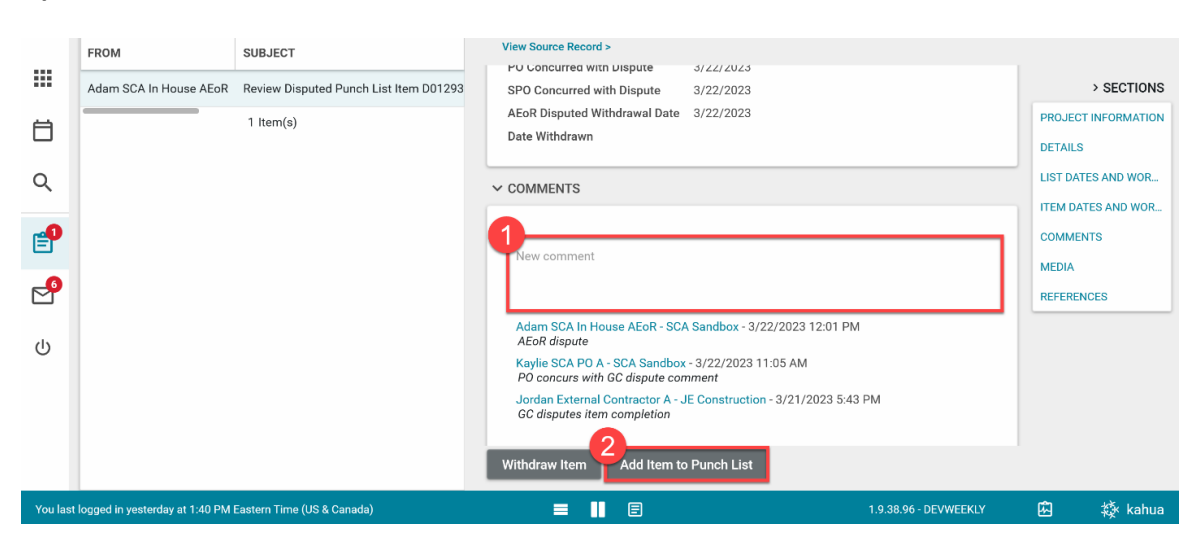

### AEoR Accepts or Returns Completed Item

1. Go to Messages > Open message with subject PO Concurred with Punch List > Select Open in Kahua

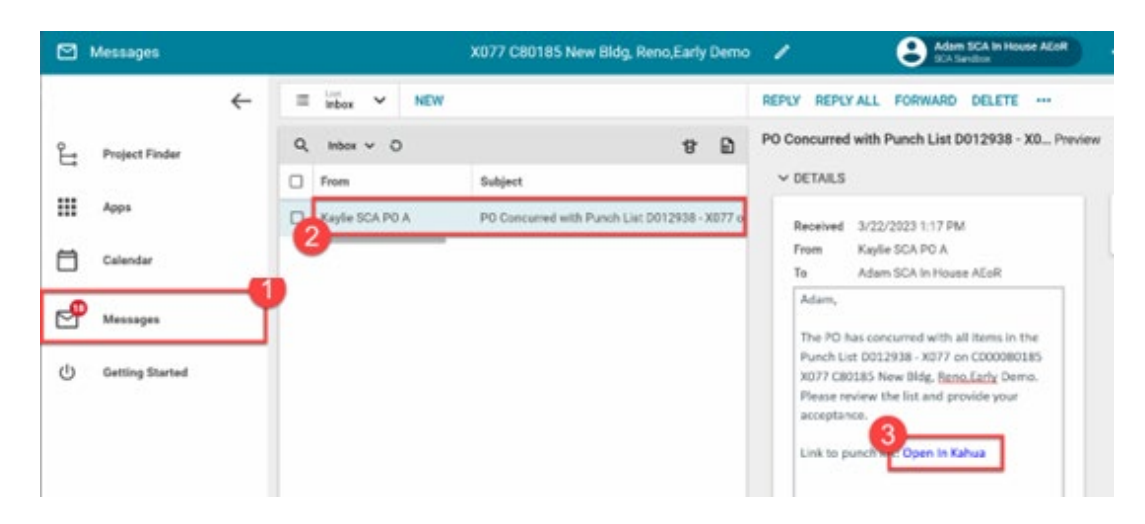

Option 1: Select item with the status PO Concurred > Click Accept

| Clo | seou | t Items | Substantial    | Completion Certifica | ite Deficie  | ncies |    | Aunch List Commis               | isioning FMSI                                  | Substantial/Transfers |      |
|-----|------|---------|----------------|----------------------|--------------|-------|----|---------------------------------|------------------------------------------------|-----------------------|------|
|     | ۵    | NE      | W PUNCH LIST   | ITEM                 |              |       |    | SEND HISTORY                    | GD URL 18                                      |                       |      |
| Q,  | De   | isult ~ | c              |                      | 1            | 8 8   | 6  | PL-0001 Areaway                 |                                                | Preview 🔲 🖸           | ,    |
| ×   |      | ng      | Location       | Description          | Status       | Assig | ne | V PROJECT INFOR                 | MATION                                         | > SECTI               | ION  |
|     |      |         | 3rd Floor      | Missing Cover        | Draft        |       |    | Expense Contract                | C000080185 - JJ<br>Construction                | PROJECT INFORMA       | ATTO |
|     |      |         | 1st Floor      | Slab Reinforcement   | Draft        |       |    | Design Number                   | LLW                                            | LIST DATES AND W      | NOR. |
|     | 6    |         |                |                      |              |       |    | 0019986                         | 121693 - (PHASE II) EXIS                       | COMMENTS              |      |
|     | 0    | -       | West Facade    | Areaway              | P0 Concurred | Adar  | 15 | D012938                         | 111705 - BUILDING ADDI                         | MEDIA                 |      |
|     |      |         | East Elevation | Parapet Coping       | Withdrawn    |       |    | D012938<br>Chief Project Office | 1216/95 - EARLY DEMO P<br>Ger Ed SCA CPO Bronx | REFERENCES            |      |
|     |      |         |                | 5 Item(s)            |              |       |    | Accept R                        | eturn to PO                                    |                       |      |
| -   | 0.00 | Canada) | is a           | -                    |              |       |    |                                 | 1.9.38.96 DEVWERKLY                            | CD 15-1               | abu  |

Option 2: Click Return to PO> Enter a Reason> Click Continue

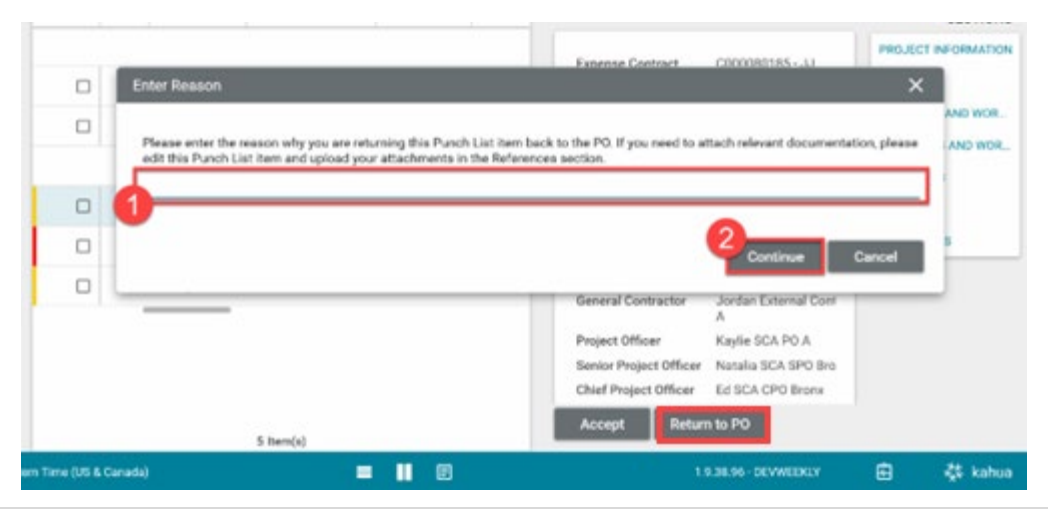

### AEoR Completes Punch List

- 1. Select an item within the desired punch list
- 2. Select **COMPLETE PUNCH LIST**

| CI Clo                                                                | seout          |               |                      | X077 (      | C80185 N | New B | ldg, Reno,Ea      | arly C         | Demo                 | ľ              |               |          | Ada<br>SCA  | m SCA In Ho<br>Sandbox | use AEoR | ) -      |        | ı x    |
|-----------------------------------------------------------------------|----------------|---------------|----------------------|-------------|----------|-------|-------------------|----------------|----------------------|----------------|---------------|----------|-------------|------------------------|----------|----------|--------|--------|
| =                                                                     | Closeout Items | Substantial ( | Completion Certifica | ate Deficie | encies   | Punc  | h List Co         | mmis           | ssionin              | g              | FMSI          | Subs     | stantial/Tr | ansfers                |          |          |        |        |
|                                                                       | ■ E NEW        | PUNCH LIST I  |                      | PUNCH LIST  |          |       | SEND HIS          | TORY           | ( )                  | ∋ URL          | ġ             |          |             |                        |          |          |        |        |
| Ë                                                                     | Q Default ∽    | G             | 2                    |             | \$       |       | PL-0001 Ar        | reawa          | ay                   |                |               |          |             |                        | Pi       | review   | 0      | :: ×   |
|                                                                       | X □ ing L      | ocation       | Description          | Status      | Assigne  | ed To | Building          | )              | X077 -               | P.S. 195       | i/196 - B     | RONX     |             |                        |          |          | > SE(  | CTIONS |
|                                                                       |                |               |                      |             |          |       | Number<br>Trade   | r              | PL-000<br>Archite    | )1<br>ectural  |               |          |             |                        |          | PROJECT  | INFOR  | MATION |
|                                                                       | 3              | Brd Floor     | Missing Cover        | Draft       |          |       | Locatio           | n              | West F               | acade          |               |          |             |                        |          | DETAILS  |        |        |
| Q                                                                     | 1              | st Floor      | Slab Reinforcement   | Draft       |          |       | Descrip<br>Date   | tion           | Areaw 3/21/2         | ay<br>1023     |               |          |             |                        |          | LIST DAT | ES ANE | WOR    |
| ciên.                                                                 |                |               |                      |             |          |       |                   |                |                      |                |               |          |             |                        |          |          | IES AN | D WOR  |
| E                                                                     | <b>–</b> v     | Vest Facade   | Areaway              | Accepted    | Adam S   | CA Ir | ✓ LIST D/         | ATES           | AND W                | ORKFL          | OW            |          |             |                        |          | MEDIA    |        |        |
|                                                                       | E              | ast Elevation | Parapet Coping       | Withdrawn   |          |       | Punch L           | _ist St        | atus                 |                | List A        | cknowled | ged         |                        |          | REFEREN  | ICES   |        |
| CI                                                                    | L              | obby          | Doors                | Accepted    | Adam S   | CA In | AEoR S<br>PO Revi | ubmis<br>iewed | ssion Da             | ite            | 3/21/2<br>Yes | 2023     |             |                        |          |          |        |        |
| CI                                                                    | _              |               |                      |             |          |       | PO Revi           | iewed          | Date                 |                | 3/21/2        | 2023     |             |                        |          |          |        |        |
| Ċ                                                                     |                |               |                      |             |          |       | AEoR C            | omple<br>omple | eted Pui<br>etion Da | nch List<br>te | No            |          |             |                        |          |          |        |        |
|                                                                       |                |               |                      |             |          |       |                   |                |                      |                |               |          |             |                        |          |          |        |        |
|                                                                       |                |               | 5 Item(s)            |             |          |       | ✓ ITEM D          | ATES           | S AND V              | VORKFL         | .OW           |          |             |                        |          |          |        |        |
| You last logged in today at 11:53 AM Eastern Time (US & Canada) 📃 📗 🗐 |                |               |                      |             |          |       |                   |                |                      |                |               |          | 1.9.38.96   | - DEVWEEKL             |          | 应        | 燊      | kahua  |

- 3. Enter Comment (Optional)
- 4. Click Complete Punch List

| CI Closeout |           |                                                        |                                 |                  | X077 C80185 New Bldg, Reno,Early Demo 🧪 |     |          |                |      |      | (                  | Adam SCA In House AEoR — 🗆 🗙 |     |               |       |       |
|-------------|-----------|--------------------------------------------------------|---------------------------------|------------------|-----------------------------------------|-----|----------|----------------|------|------|--------------------|------------------------------|-----|---------------|-------|-------|
| =           | Close     | out Ite                                                | ems Substantial Comple          | tion Certificate | Deficiencies                            | Pun | ich List | Commissio      | ning | FMSI | Substa             | antial/Transfers             |     |               |       |       |
|             | ■         | Ð                                                      | NEW PUNCH LIST ITEM             | COMPLETE PUNCI   | H LIST                                  |     | SEND     | HISTORY        | ωU   | RL 🔂 |                    |                              |     |               |       |       |
| Ŀ           | ٩         | Con                                                    | nplete Punch List               |                  |                                         |     |          |                |      |      |                    |                              |     | *             | ×     | ×     |
|             | ΧC        | [ Ions                                                 |                                 |                  |                                         |     |          |                |      |      |                    |                              |     |               |       |       |
|             |           |                                                        | Punch List                      | D012938 - X077   |                                         |     |          |                |      |      |                    |                              |     | > SECTION     | ONS 🛔 | ATION |
| Ö           |           |                                                        | AEoR Submission Date            | 3/21/2023        |                                         |     |          |                |      |      |                    |                              | LIS | T DATES AND W | OR    |       |
| ~           |           |                                                        | PO Reviewed                     | Yes              |                                         |     |          |                |      |      |                    |                              | _   |               |       | OR    |
| Q           | C         |                                                        | PO Reviewed Date                | 3/21/2023        |                                         |     |          |                |      |      |                    |                              |     |               |       | VOP   |
|             |           |                                                        | AEoR Completed Punch List       | No               |                                         |     |          |                |      |      |                    |                              |     |               |       | юк    |
| Ê           |           |                                                        | AEOR Completion Date            |                  |                                         |     |          |                |      |      |                    |                              |     |               |       |       |
|             |           |                                                        |                                 |                  |                                         |     |          |                |      |      |                    |                              |     |               |       |       |
| $\square$   | C         | Please confirm that the Punch List has been completed. |                                 |                  |                                         |     |          |                |      |      |                    |                              |     |               |       |       |
|             | C         |                                                        |                                 |                  |                                         |     |          |                |      |      |                    |                              |     |               |       |       |
| CI          | - 1       | AEoR Comment                                           |                                 |                  |                                         |     |          |                |      |      |                    |                              |     |               |       |       |
| d           |           |                                                        |                                 |                  |                                         |     |          |                |      |      |                    |                              |     |               |       |       |
| 0           |           | 2                                                      | Complete Punch List             |                  |                                         |     |          |                |      |      |                    |                              |     |               |       |       |
|             |           | -                                                      |                                 |                  |                                         | _   |          |                |      |      |                    |                              | _   |               | _     |       |
|             |           |                                                        | 5 Iter                          | m(s)             |                                         |     | PO       | ) Concurred Da | ite  | 3/   | 22/2023            |                              |     |               |       |       |
| You last l  | logged in | today a                                                | t 11:53 AM Eastern Time (US & C |                  | =                                       |     | E        |                |      |      | 1.9.38.96 - DEVWEE | KLY                          | 密   | 猋 ka          | ahua  |       |

Completed punch lists will have a green indicator on the left. In addition, the Punch List Status within the List Dates and Workflow section will be Completed.